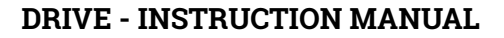

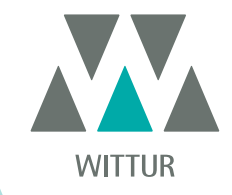

# SDS Drive DC-PWM Compatible

| PM.2.004923.EN | Code    |  |
|----------------|---------|--|
| 2024-10-04     | Edition |  |
| В              | Version |  |
| 811-000-000    | SEM ID  |  |

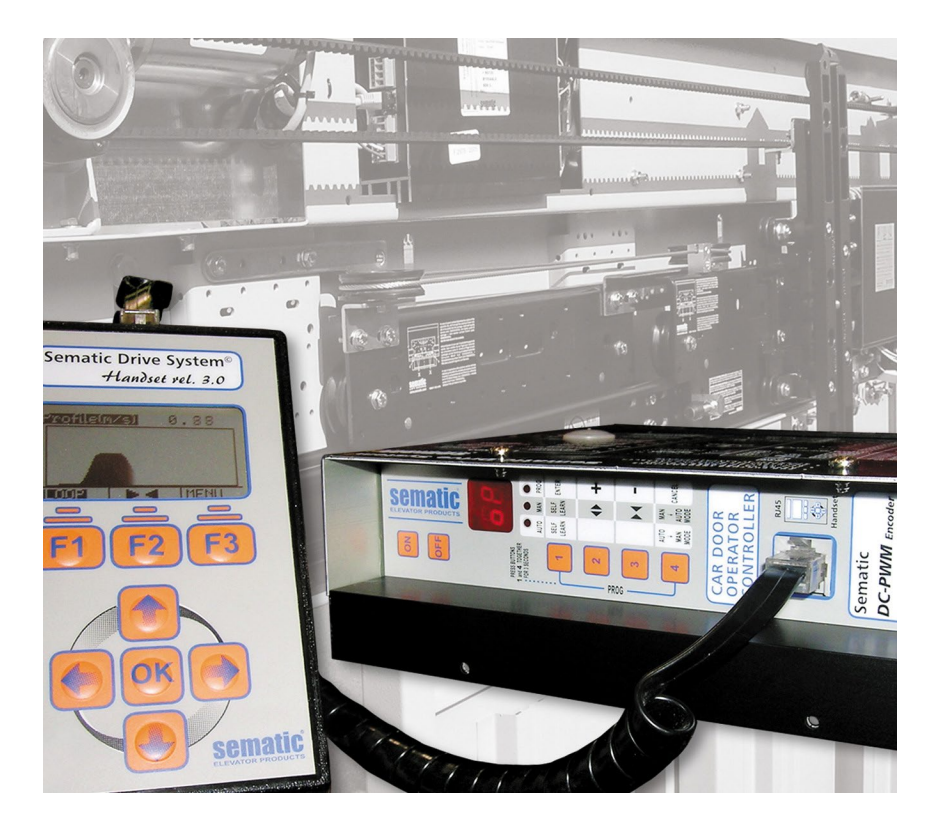

No part of this publication may be reproduced or translated, even in part, without prior written permission from WITTUR.

Subject to change without notice!

© Copyright WITTUR 2024

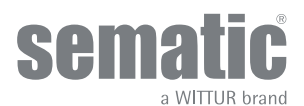

www.wittur.com

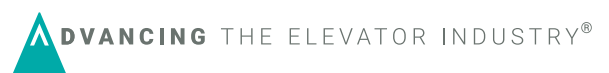

| 1    | Preface                                                                                        | 7  |  |  |  |
|------|------------------------------------------------------------------------------------------------|----|--|--|--|
| 2    | What is the Sematic DC-PWM Drive System <sup>®</sup> Compatible?                               |    |  |  |  |
| 2.1  | Speed profile                                                                                  |    |  |  |  |
| 3    | General Features                                                                               | 10 |  |  |  |
| 3.1  | Technical information                                                                          | 10 |  |  |  |
| 3.2  | Sematic Drive System® Door Controller (DC-PWM)                                                 | 10 |  |  |  |
| 4    | Signals to/from the door controller                                                            | 11 |  |  |  |
| 4.1  | Sematic Drive System® (DC-PWM) COMPATIBLE connections                                          | 11 |  |  |  |
| 4.2  | Sematic Drive System® set-up and incoming/outgoing signals from the door controller            | 12 |  |  |  |
| 4.3  | Detector/Photocell/Barriers: Signal-Only Connection to the Door Controller (Direct Connection) | 14 |  |  |  |
| 4.4  | Detector/Photocell/Barriers: Complete Connection to the Door Controller                        | 15 |  |  |  |
| 4.5  | Magnetic Switches                                                                              | 16 |  |  |  |
| 5    | Instruction without handset                                                                    | 17 |  |  |  |
| 5.1  | Automatic Mode "AUTO"                                                                          | 17 |  |  |  |
| 5.2  | Manual Mode "MAN"                                                                              | 17 |  |  |  |
| 5.3  | Programming Mode "PROG"                                                                        | 17 |  |  |  |
| 6    | Functions available                                                                            | 19 |  |  |  |
| 6.1  | Reversing system force setting                                                                 | 19 |  |  |  |
| 6.2  | Reversing System choice: INTERNAL or EXTERNAL                                                  | 19 |  |  |  |
| 6.3  | Limited Door Reversal                                                                          | 19 |  |  |  |
| 6.4  | Main Lift Controller Test                                                                      | 19 |  |  |  |
|      | 6.4.1 No MLC Signal                                                                            | 19 |  |  |  |
|      | 6.4.2 Main Lift Controller Input Alarm                                                         | 19 |  |  |  |
| 6.5  | Car Door Locking Device (USA = Restrictor)                                                     | 19 |  |  |  |
| 6.6  | Full or framed Glazed Paneled Doors                                                            | 19 |  |  |  |
| 6.7  | Aux Output Relay                                                                               | 19 |  |  |  |
|      | 6.7.1 Space Percentage                                                                         | 19 |  |  |  |
|      | 6.7.2 Gong While Opening                                                                       | 19 |  |  |  |
| 6.8  | Forced Closing (Nudging)                                                                       | 19 |  |  |  |
| 6.9  | Protective Device Logic Kn                                                                     | 19 |  |  |  |
| 6.10 | Emulation Type                                                                                 | 20 |  |  |  |
| 6.11 | Alarms                                                                                         | 21 |  |  |  |
| 7    | Instruction with handset                                                                       | 22 |  |  |  |
| 7.1  | Handset (optional)                                                                             |    |  |  |  |
| 7.2  | User Handset menus and submenus                                                                | 23 |  |  |  |
| 7.3  | Reversing System Force setting by means of the handset                                         | 24 |  |  |  |
| 7.4  | Speed Profile and High Speed adjustments by means of the Handset                               | 24 |  |  |  |
|      | 7.4.1 Option "Fast settings"                                                                   |    |  |  |  |
| 7.5  | Option "Advanced Settings"                                                                     | 24 |  |  |  |

|      |          |                                                                                                  | (   |
|------|----------|--------------------------------------------------------------------------------------------------|-----|
|      | 7.5.1    | Option "Opening Parameters"                                                                      | 25  |
|      | 7.5.2    | Option "Closing Parameters"                                                                      | 25  |
|      | 7.5.3    | Option "Change Password"                                                                         | 25  |
|      | 7.5.4    | Option "Reset speed"                                                                             | 25  |
|      | 7.5.5    | Option "Input levels logic"                                                                      | 25  |
|      | 7.5.6    | Option "Opening slow down delay to opening rest current" (Only for digidoor emulation)           | 26  |
|      | 7.5.7    | Option "Closing limit delay to closing rest current" (Only for digidoor emulation)               | 26  |
| 7.6  | Opt      | ion "Reserved Area"                                                                              | 26  |
| 8    | General  | option                                                                                           | 27  |
| 8.1  | Rev      | ersing System Setting by means of the Handset                                                    | 27  |
| 8.2  | Act      | ivation of the Main Lift Controller Test by means of the Handset                                 | 27  |
| 8.3  | Act      | ivation of the Main Lift Failure by means of the Handset                                         | 27  |
| 8.4  | Mai      | n Lift Controller Alarm - (MLC Input Alarm)                                                      | 27  |
| 8.5  | Lim      | ited door reversal Activation by means of the handset                                            | 27  |
| 8.6  | Act      | ivation of the Car Door Locking Device setting by means of the Handset                           | 28  |
| 8.7  | Act      | ivation of the Glazed Paneled doors setting by means of the Handset                              | 28  |
| 8.8  | AUX      | K Output Relay setting by means of the Handset                                                   | 28  |
| 8.9  | Pro      | tective Device Logic Kn setting by means of the Handset                                          | 28  |
| 8.10 | Em       | ulation Type                                                                                     | 28  |
| 9    | Mainten  | ance Menu - diagnostics and alarm management                                                     | 30  |
| 9.1  | Con      | sulting the Maintenance Menu with the Handset                                                    | 30  |
| 10   | Controll | er software upgrade                                                                              | 31  |
| 11   | Upgrade  | e from controllers previous to F28/F29 controller (Controller type: ASC 10/20, ADC10/11, SEM10/2 | 11, |
|      | LMDC 1   | 0/11) F28/29 B                                                                                   | 32  |
| 12   | Upgrade  | e from F28/F29 and LMDC 2010/2011/DIGIDOOR                                                       | 34  |
| 13   | Upgrade  | e from F28/F29 controller                                                                        | 35  |
| 14   | Upgrade  | e from F28/F29 controller rel. 2.0 Controller                                                    | 37  |
| 15   | Upgrade  | e from LMDC 2010/11 controller                                                                   | 38  |
| 16   | Upgrade  | e from Digidoor Controller                                                                       | 39  |
| 17   | Door op  | erator maintenance                                                                               | 40  |
| 18   | Spare p  | arts                                                                                             | 40  |

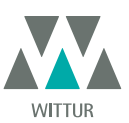

### **Confidentiality agreement Disclaimer**

The software/hardware "Sematic Drive System<sup>®</sup>" and all the relevant information, ideas, concepts and know-how are confidential and the exclusive property of Sematic.

All information relevant to this instruction manual and any other support supplied by Sematic must be kept confidential and proprietary to Sematic and shall not to be copied or reproduced in any form whatsoever.

Any information contained in the "Sematic Drive System<sup>®</sup>" shall not be disclosed to anyone, without Sematic's written consent apart from authorized representatives employed by the user which commits itself to the confidentiality clause.

The Company that makes use of the Sematic Drive System<sup>®</sup>, binds itself not to use confidential informations owned by Sematic and not to compile or reingineer the Sematic Drive System<sup>®</sup> and any information in it contained.

Sematic regards all the information contained in this instruction manual to be correct at the time of printing. This information does not constitute any obligation to Sematic and can be modified without prior notification. Sematic cannot be held responsible for any possible damages or claims caused to items or persons due to errors or misunderstandings within the contents of this instruction manual.

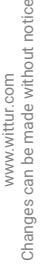

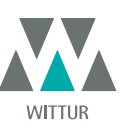

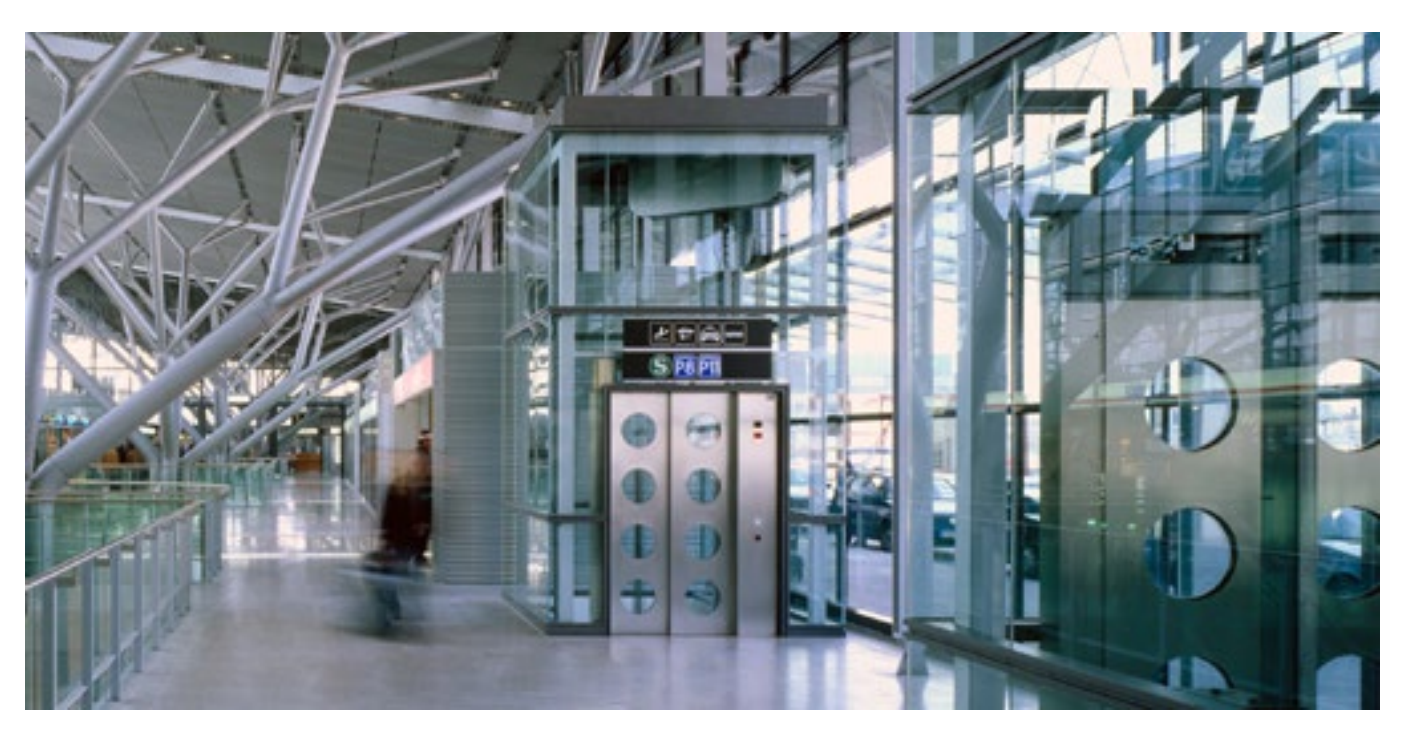

#### We care about your integrated solution!

#### **COMPONENT SYSTEMS**

- Automatic lift doors
- Frame and frameless glass doors
- Enhanced car door operator solutions
- Complete cabins
- Car Frames
- Custom integrated packages
- Special lift doors, cabins and car frames

#### **ELEVATOR SYSTEMS & SUBSYSTEMS**

- Rope traction elevators
- Machineroomless roped elevators
- Modular hydraulic elevators
- Hydraulic elevators
- Panoramic elevators
- Hospital elevators
- Special executions

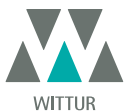

### PREFACE

This manual has been drafted taking into account that the Company installing genuine Sematic products will comply with the following necessary requirements:

- personnel responsible for the installation and/or maintenance of the doors must be familiar with the General and Specific regulations in force on the subjects of work safety and hygiene (89/391/CEE 89/654/CEE 89/656/CEE);
- personnel responsible for the installation and/or maintenance must be familiar with the Sematic product and must have been trained by Sematic or by an authorized Sematic agent;
- installation equipment used must be in good working order with all measuring instruments calibrated (2009/104/EC).

#### Sematic:

- undertakes to update the present manual and send the customer copies of all new updates together with material;
- within its continuous product improvement policy, reserves the right to make changes to the designs and materials of its products. Sematic will give an agreed reasonable time to all its customers to allow them to adapt to the new changes their complementary current constructions;
- guarantees a good performance only of the original parts sold directly and correctly installed.

#### Therefore:

parts manufactured and/or added to the Sematic product without having it checked by Sematic, or non-original parts based upon a Sematic design (even if supplied by authorised agents) cannot be considered under guarantee since the following conditions have not been ensured:

- 1. Quality control of raw material supply
- 2. Process control
- 3. Product control
- 4. Conformity tests according to Sematic specifications

#### Furthermore, Sematic

- guarantees the performance life of its products only if correctly stored (indoors storage at temperatures ranging between -10 and +60 °C out of direct sunlight) and correctly installed;
- guarantees the perfect performance of the products installed in environments with temperatures between -10 and +60 °C and with a non-condensing, relative humidity level inbetween 20% and 80%. (Special note: for temperatures and humidity rates outside these ranges, please consult our Technical Dept.)

The product is compliant with the following EU Directives:

- 98/37/CE Machinery Directive and subsequent modifications (when applicable)
- 2014/33/EU Lifts Directive
- 93/68/CEE Markings
- 90/269/CEE Heavy loads handling
- Noise (Acoustic emission) 86/188/CEE modified according to Directive 98/24/CEE
- Electromagnetic compatibility 2014/30/EU
- Low Voltage Directive 2014/35/EU

and with the following particular standards:

- EN81-1/2;
- EN81-20/50;
- AS1735;
- EN12015/EN12016;
- GB7588 + XG1;

The present document has been drafted in accordance with EN13015

Taking into account, during all project planning, the Risk Assessments relating to:

- a. RISKS OF MECHANICAL HAZARDS
- Squeezing during operations
- Squeezing after Trapping caused by friction (glass panels)
- Cuts caused by sharp edges, or static sharp pieces
- b. RISKS OF ELECTRICAL HAZARDS
- Persons in contact with energized parts (direct contact)
- Persons in contact with parts that become energized due to a fault (indirect contact)
- c. RISKS OF OVERHEATING
- d. RISKS GENERATED BY NOISE
- e. RISKS GENERATED BY VIBRATION
- f. RISKS GENERATED BY MATERIALS AND SUBSTANCES

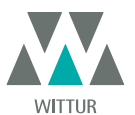

### 2 WHAT IS THE SEMATIC DC-PWM DRIVE SYSTEM<sup>®</sup> COMPATIBLE?

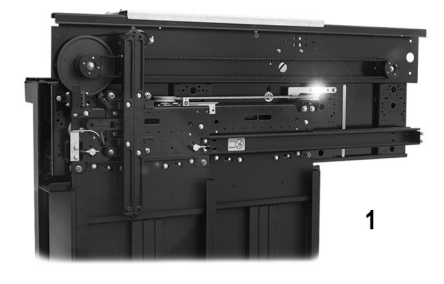

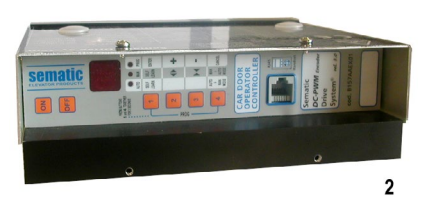

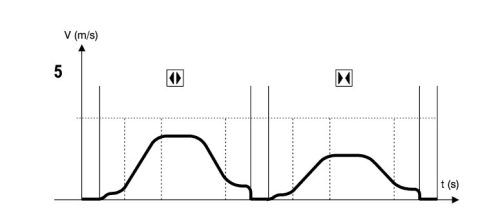

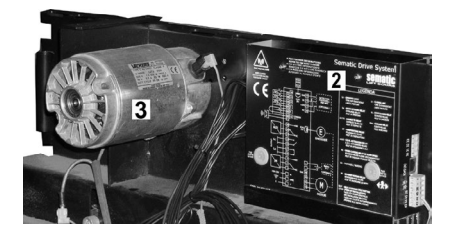

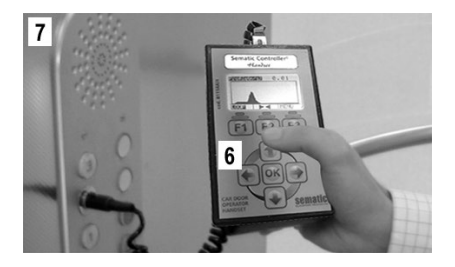

The System consists of:

- a Car Door Operator (1)
- a microprocessor-based Door Controller (2)
- DC Motor (3)
- Megnetic Switches with activation magnets (4)

The Sematic Drive System<sup>®</sup> automatically controls the opening and closing of the lift doors, monitoring the timing, current variations, speeds (high, low, acceleration and deceleration curves), various safety systems (reversing system, Limited Door Reversal etc.) and faults (high voltage, signal failure, ...).

There are two independent speed curve profiles for the opening and closing cycles (5) which can be modified by means of the door controller push buttons or by means of the Sematic handset (an optional 8 digit keypad and display accessory which can be connected to the card by an RJ45 plug).

The handset (6) is a key pad that allows viewing and modification of the function parameters stored in the controller. It is important to use the Sematic handset for installation or maintenance, as it enables viewing and/or variation of the controller parameters, systems, and operation errors.

Furthermore, it is possible to use the Sematic handset directly from the inside of the car (7). Making it possible to monitor and modify the door operating parameters from a completely safe position, and also to control the movement of the coupled car and landing doors during their effective operating cycle.

Note: the pictures on this document are examples only; real components appearances may differ according to supplied configuration of door operator and motor.

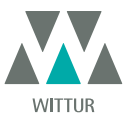

#### 2.1 SPEED PROFILE

#### **Opening cycle**

| 01 | Opening acceleration |
|----|----------------------|
| 02 | Opening hight speed  |
| 03 | Opening deceleration |

#### **Closing cycle**

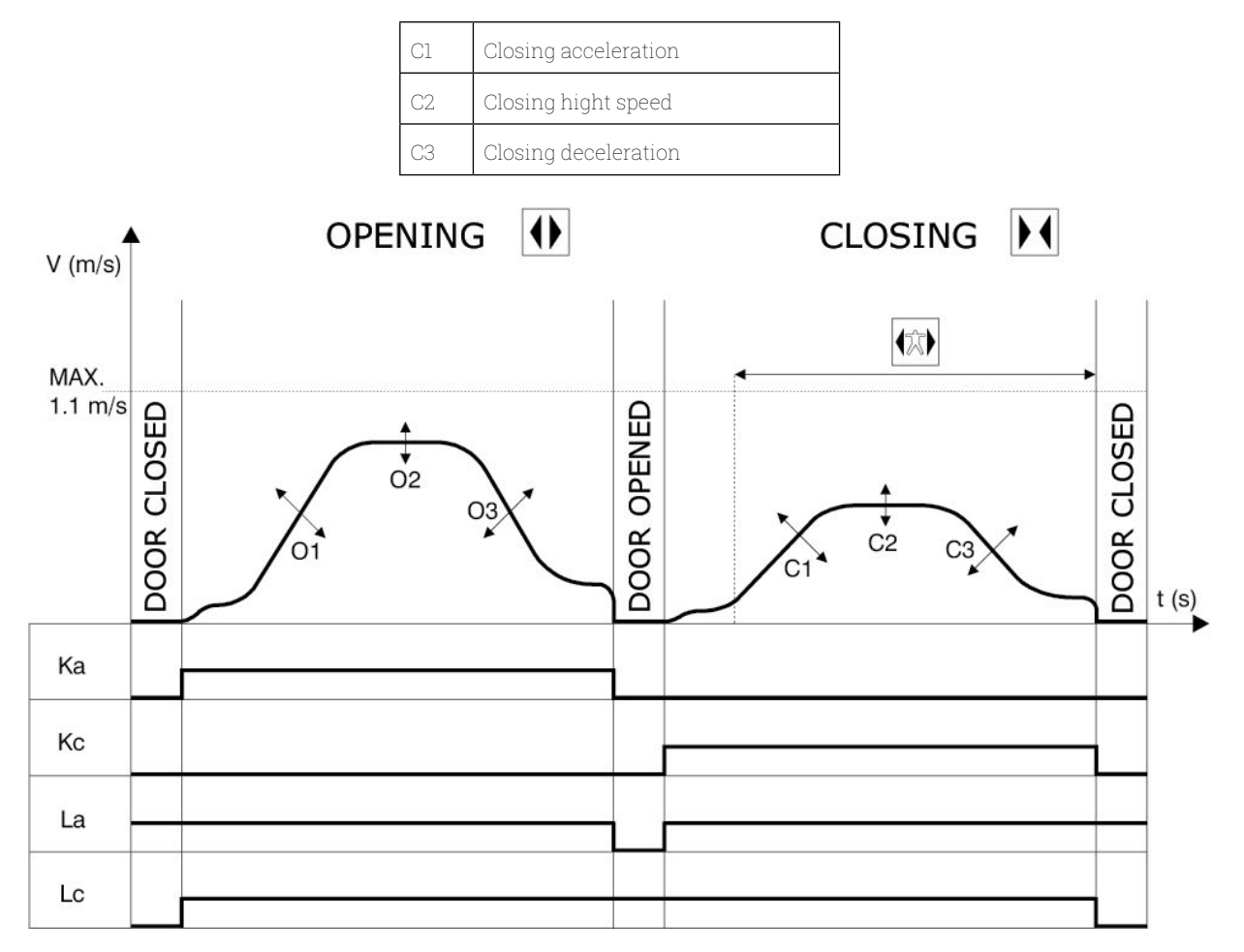

Key

| Ка | Door opening            |  |
|----|-------------------------|--|
| Кс | Door closing            |  |
| La | Open Limit              |  |
| Lc | Close limit             |  |
|    | Closing cycle           |  |
|    | Active reversing system |  |
|    | Opening cycle           |  |

www.wittur.com Changes can be made without notice

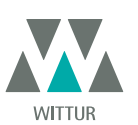

#### **GENERAL FEATURES** 3

#### 3.1 **TECHNICAL INFORMATION**

| MAIN SUPPLY VOLTAGE              | 90-290 Vac (115 V-20%, 230V+26%), 50-60 Hz                   |
|----------------------------------|--------------------------------------------------------------|
| TYPICAL POWER CONSUMPTION        | 200 VA                                                       |
| PEAK POWER CONSUMPTION           | 300 VA                                                       |
| MOTOR OVERLOAD PROTECTION        | @In <15 minutes<br>@2In <3 minutes                           |
| OPERATIONAL TEMPERATURE<br>RANGE | from -10°C to +60°C                                          |
| HUMIDITY                         | non-condensing between 20% and 80%                           |
| PROTECTION                       | rapid cartridge fuse [5x20, 4 A]<br>battery fuse [5x20, 8 A] |
| PERFORMANCE SPEED                | separately adjustable for opening and closing                |
| REVERSAL SENSITIVITY             | Variable, only operational on door closing cycle             |

#### 3.2 SEMATIC DRIVE SYSTEM<sup>®</sup> DOOR CONTROLLER (DC-PWM)

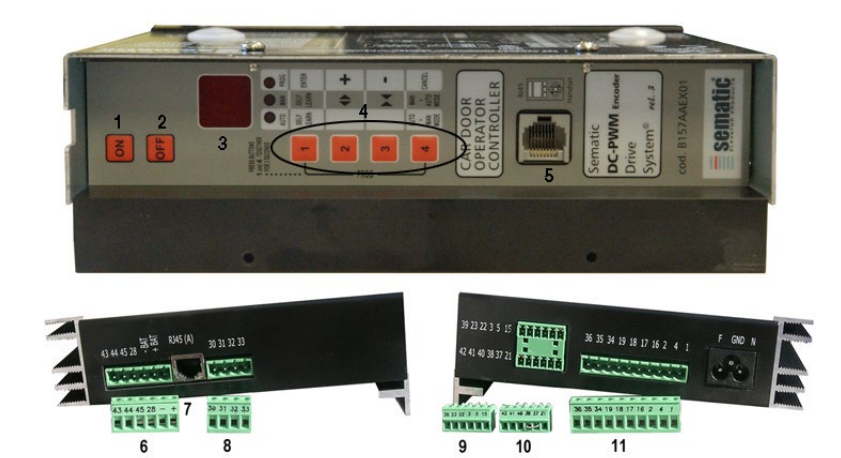

- 1. Power ON button
- 2. Power OFF button
- 3. Display
- 4. Manual mode buttons
- 5. RJ45 Connection port (Handset)
  6. 6 poles motor and auxiliary EOD battery power supply connector (cod. E066AARX-05)
- 7. RJ45 Connection port (Motor optical Encoder)
- 8. 4 poles detector / photocells connector (cod. É066AARX-06)
- 9. 6 poles Main Lift Controller signals connector (cod. E066AARX-03)
- 10. 6 poles Main Lift Controller signals connector (cod. E066AARX-04)
- 11. 10 poles Main Lift Controller signals connector (cod. E066AARX-07)

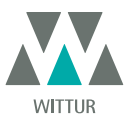

### **4** SIGNALS TO/FROM THE DOOR CONTROLLER

#### 4.1 SEMATIC DRIVE SYSTEM® (DC-PWM) COMPATIBLE CONNECTIONS

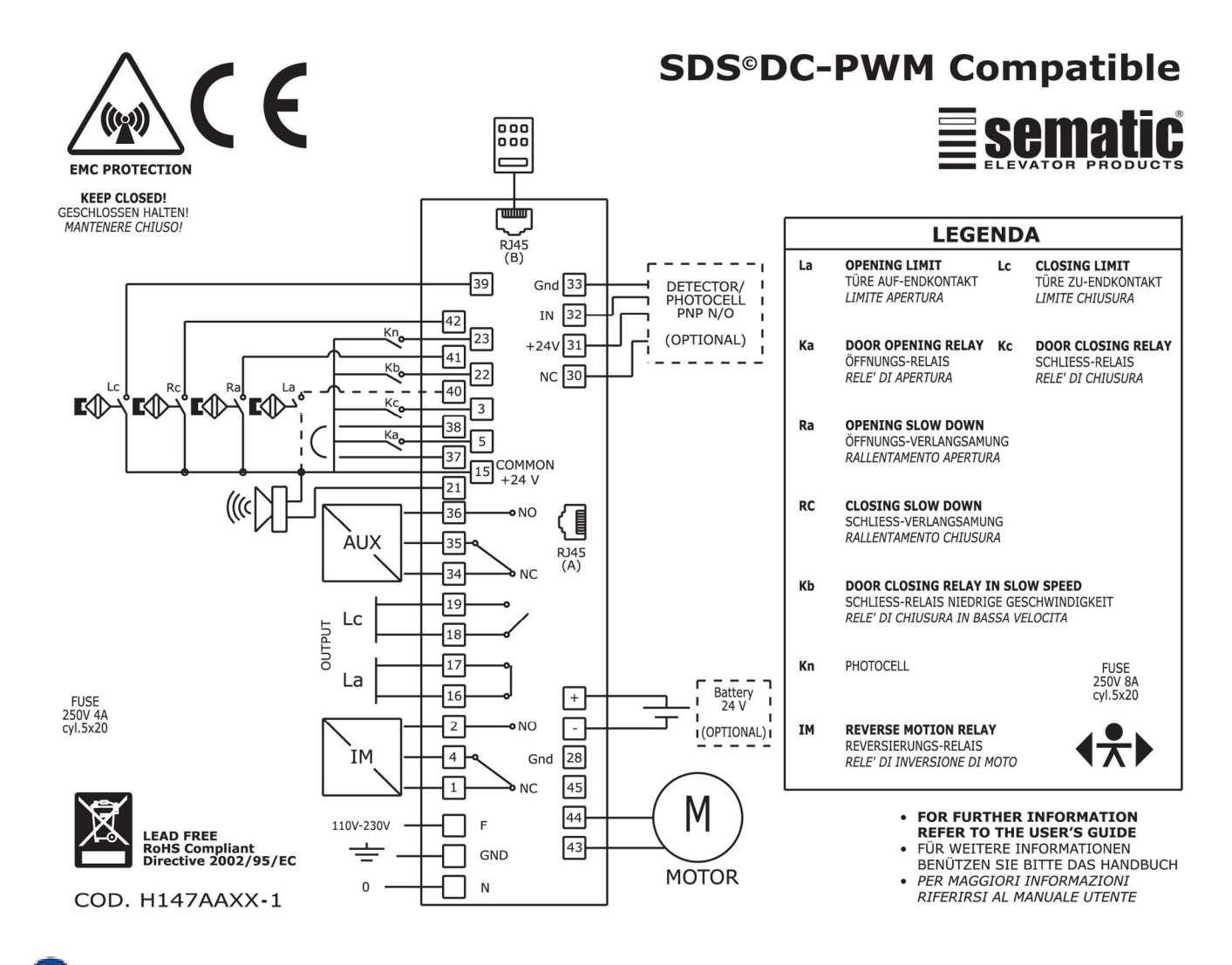

New

Mod.

Check by a multimeter the magnetic switches input voltage in the specific door position

| DOOR POSITION   | SWITCH STATE<br>LC (39-15)<br>(measure between 39 and 38) | SWITCH STATE<br>RC (42-15)<br>(measure between 42 and 38) | SWITCH STATE<br>RA (41-45)<br>(measure between 41 and 38) | SWITCH STATE<br>LA (40-15)<br>(measure between 40 and 38) |
|-----------------|-----------------------------------------------------------|-----------------------------------------------------------|-----------------------------------------------------------|-----------------------------------------------------------|
| Door closed     | OPEN (OVdc)                                               | CLOSED (24Vdc)                                            | OPEN (OVdc)                                               | CLOSED (24Vdc)                                            |
| Door mid travel | CLOSED (24Vdc)                                            | OPEN (OVdc)                                               | OPEN (OVdc)                                               | CLOSED (24Vdc)                                            |
| Door open       | CLOSED (24Vdc)                                            | OPEN (OVdc)                                               | CLOSED (24Vdc)                                            | OPEN (OVdc)                                               |

11

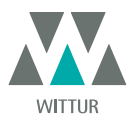

\_\_\_\_\_

#### 4.2 SEMATIC DRIVE SYSTEM® SET-UP AND INCOMING/OUTGOING SIGNALS FROM THE DOOR CONTROLLER

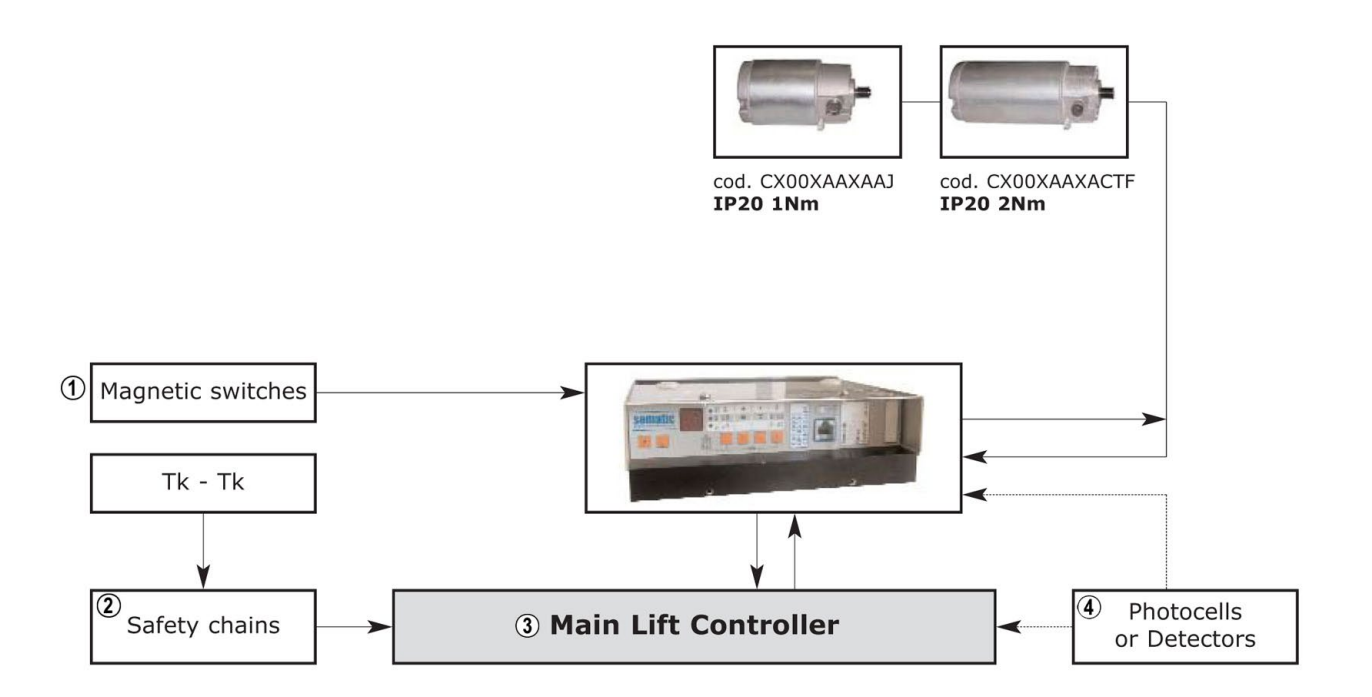

| 1 | Magnetic switches      |
|---|------------------------|
| 2 | Safety chains          |
| 3 | Main Lift Controller   |
| 4 | Photocells or Detector |

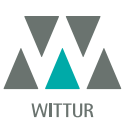

| INCOMING SIGNALS FROM THE DOOR CONTROLLER                       |                         |                                                                                                |                                                                                                    |  |
|-----------------------------------------------------------------|-------------------------|------------------------------------------------------------------------------------------------|----------------------------------------------------------------------------------------------------|--|
| Signal                                                          | Connector Pins          | Contact type & normal state                                                                    | Note                                                                                                    |  |
| Opening control Ka<br>(coming from the Main Lift<br>Controller) | Connector pins<br>5-15  | These connections require dry<br>(voltage free) contacts (contact<br>open when inactive)       | When the Door Controller is<br>installed on a Front & Rear entrance<br>car, it is important that the opening                                                                                  |  |
| Closing control Kc<br>(coming from the Main Lift<br>Controller) | Connector pins<br>3-15  | These connections require dry<br>(voltage free) contacts (contact<br>open when inactive)       | and closing commands have no<br>common contacts between the two<br>doors.<br>Shielded, Grounded Wire Highly<br>Recommended                                                                    |  |
| Forced closing control at low speed<br>Kb                       | Connector pins<br>15-22 | These connections require dry<br>(voltage free) contacts (contact<br>open when inactive)       | The main lift controller may<br>signal the forced closing when the<br>photocell (or similar device) shall be<br>made inoperative due to a failure, or<br>after several door closing failures. |  |
| Re-opening control Kn                                           | Connector pins<br>15-23 | These connections require dry<br>(voltage free) contacts (both logics<br>available)            | See 4.1 & 4.2 for the connection to the door controller                                                                                                    |  |
| Closing limit switch contact Lc                                 | Connector pins<br>15-39 | These connections require dry<br>(voltage free) contacts (contact<br>open when door is closed) | From the operator closing limit magnetic switch                                                                                                    |  |
| Closing slow down contact La                                    | Connector pins<br>15-42 | These connections require dry<br>(voltage free) contacts (contact<br>open when door is open)   | From the operator closing limit magnetic switch                                                                                                    |  |
| Opening limit switch contact Rc                                 | Connector pins<br>15-40 | These connections require dry<br>(voltage free) contacts (contact<br>open when inactive)       | From the operator opening limit<br>magnetic switch (Nnot used for<br>DIGIDOOR compatibility).                                                                                                 |  |
| Opening slow down contact Ra                                    | Connector pins<br>15-41 | These connections require dry<br>(voltage free) contacts (contact<br>open when inactive)       | From the operator opening slow<br>down magnetic switch                                                                                                    |  |
| Handset (Optional)                                              | Connector RJ45 (B)      |                                                                                                |                                                                                                    |  |

Note: Sematic Drive System© controller may be used also with incoming signal from the Main Lift Controller with voltage range between 6 and 24 Vdc.

To use this feature:

Remove the shunt between 37-38 connector pins
Connect the 38 connector pin at the 0V DC external incoming signal Power supply

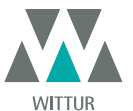

### Drive - Instruction Manual

| OUTGOING SIGNALS FROM THE DOOR CONTROLLER |                            |                                                                                          |                                                                                                    |  |  |
|-------------------------------------------|----------------------------|------------------------------------------------------------------------------------------|----------------------------------------------------------------------------------------------------|--|--|
| Signal                                    | Connector Pins             | Contact type & Normal state                                                              | Notes                                                                                                    |  |  |
| Opening limit switch contact La           | Connector pins<br>16-17    | These connections provide dry<br>(voltage free) contact.                                 | The contact is open when the door<br>is fully open.<br>Contact rating: 3A 250Vac 30Vdc                                                                                                    |  |  |
| Closing limit switch contact Lc           | Connector pins<br>18-19    | These connections provide dry<br>(voltage free) contact.                                 | The contact is open when the door<br>is fully closed.<br>Contact rating: 3A 250Vac 30Vdc                                                                                                    |  |  |
| Reversing system signal IM                | Connector pins<br>1-4      | These connections provide dry<br>(voltage free) contact.<br>(contact normally closed)    | This signal is generated by dry<br>(voltage free) Form C contacts<br>(relay within the Door Controller)                                                                                                    |  |  |
|                                           | Connector pins<br>2-4      | (contact normally open)                                                                  | and is activated only when either<br>a mechanical obstacle (excessive<br>force) prevents the doors from<br>closing, or a signal is received from<br>an external safety device that is<br>connected to the door controller.<br>It is used to signal the main lift<br>controller to interrupt the door<br>close command and give a door<br>open signal. Contact rating: 3A<br>250Vac 30Vdc |  |  |
| Auxliary autput signal AUX                | Connector pins<br>34-35    | These connections provide dry<br>(voltage free) contact.<br>(contact normally open       | These contacts can be used to signal that a particular (pre-set) door opening distance has been                                                                                                    |  |  |
|                                           | Connector pins<br>35-36    | (contact normally closed)                                                                | achieved, or as a Gong of Buzzer<br>while the door is opening or as a<br>Thermic alarm signal.<br>Contact rating: 3A 250Vac 30Vdc.                                                                                                    |  |  |
| Motor                                     | Connector pins<br>43-44-45 | Factory-prewired connector                                                               |                                                                                                    |  |  |
| Acoustic alarm (BUZZER) Optional          | Connector pins<br>15-21    | These connections provide a 24Vdc,<br>100ma contact. Contact is open<br>when not active. |                                                                                                    |  |  |

• For the Door Operator mechanical installation refer to the "Installation and maintenance of Sematic doors" manual.

• Warning: to avoid possible induced currents within field wiring, it is recommended to shield the Ka and Kc signals (connector pins 3, 5 and 15) with grounded, shielded cables.

Changes made to the factory wiring length or position can damage the EMC system characteristics and is not recommended.

4.3 DETECTOR/PHOTOCELL/BARRIERS: SIGNAL-ONLY CONNECTION TO THE DOOR CONTROLLER (DIRECT CONNEC-TION)

This connection requires a dry (voltage free) external relay contact connected to the Door Controller Connector pins 15 & 23. If desired, it is possible to connect the single output signal from a photocell (or similar device) formed by a voltage free contact, so that the door controller will directly receive the command to re-open.

The photocell (or similar device) has therefore an independent power supply and sends only its outgoing signal to the Sematic Drive System® controller.

Reopening is operated according to the REVERSING SYSTEM, LIMITED DOOR REVERSAL EFFECT and PROTECTIVE DEVICE LOGIC settings (see sections **"6.2 Reversing System choice: INTERNAL or EXTERNAL" a pag. 19**, **"6.3 Limited Door Reversal" a pag. 19** and **"6.9 Protective Device Logic Kn" a pag. 19**.

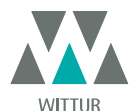

#### 4.4 DETECTOR/PHOTOCELL/BARRIERS: COMPLETE CONNECTION TO THE DOOR CONTROLLER

Complete Connection means that the device draws its power supply from and sends the re-open signal directly and only to the Sematic Drive System® controller.

It is possible to have the complete connection of detectors or photocells with a 24 Vdc max 100 mA supply and a PNP N/O or N/C output, through the connector pins:

Connector pin 30 can be used as a pass-through (dummy) connector pin for connections between the detector system components.

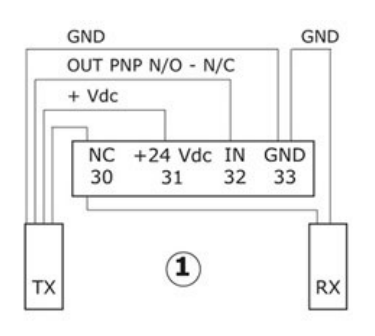

| 1           | Example of photocells/barriers with transmitter and receiver connected between themselves through the dummy free connector pin 30 |
|-------------|----------------------------------------------------------------------------------------------------|
| 33 GND      | ground connector pin                                                                                                    |
| 32 IN       | PNP N/O or N/C signal from<br>detector/photocell/barrier                                                                          |
| 31 + 24 Vdc | Vdc power supply to<br>detector/photocell/barrier                                                                                 |
| 30 NC       | dummy free connector pin<br>(it can be used as a dummy connector for connection<br>between the detectors system components).      |

The operating reopening modes depend upon the setting of the REVERSING SYSTEM, LIMITED DOOR REVERSAL EFFECT and PROTECTIVE DEVICE LOGIC settings (see sections **"6.2 Reversing System choice: INTERNAL or EXTERNAL" a pag. 19**, **"6.3 Limited Door Reversal" a pag. 19** and **"6.9 Protective Device Logic Kn" a pag. 19**)

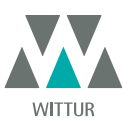

#### 4.5 MAGNETIC SWITCHES

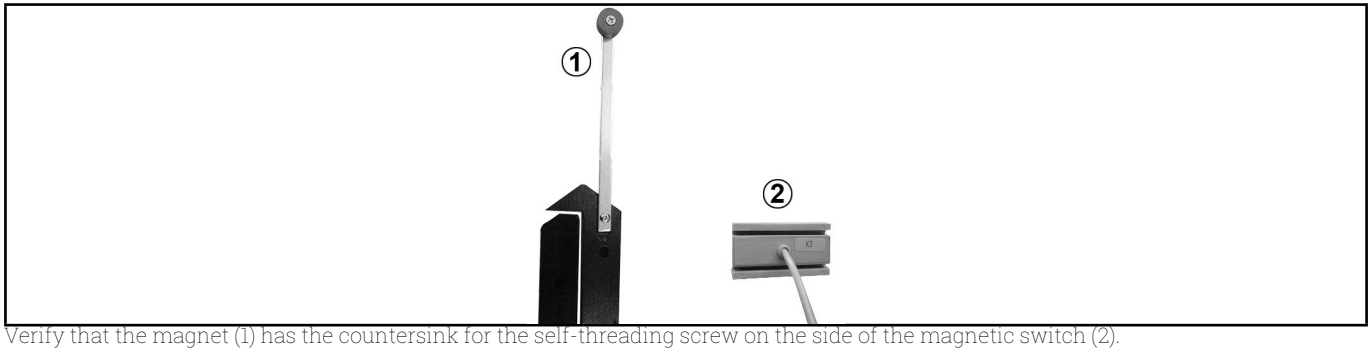

Open and close the door by means of the controller or manually and make sure that the magnetic switches work correctly. **For K1-2-3R** 

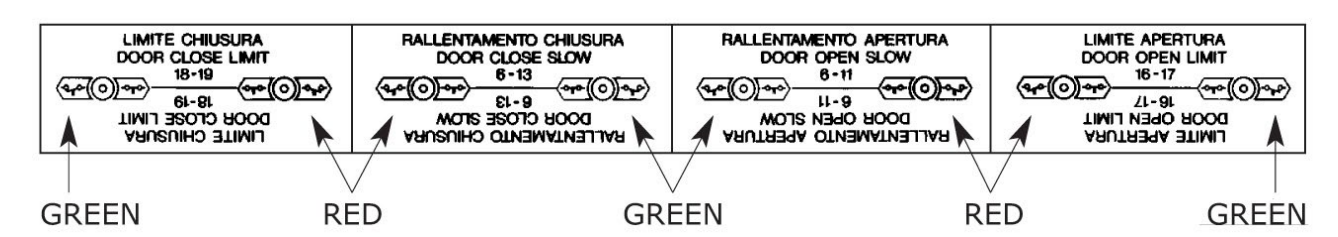

For K1-2-3L and K2-4-6

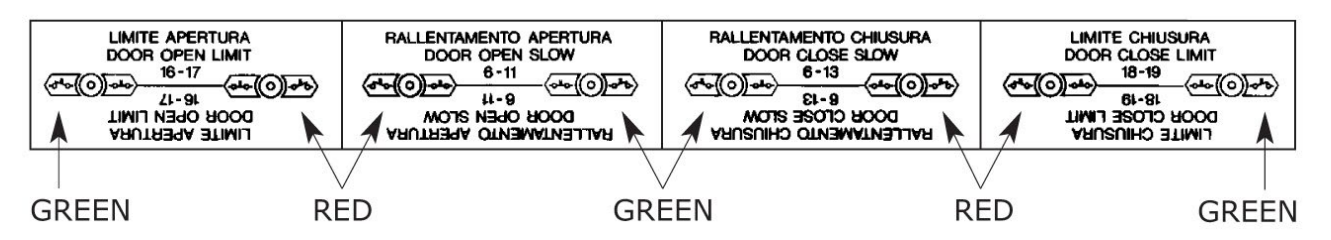

These are the operations of the magnetic switches:

- **Closed door** the door close limit (pre-adjusted by the manufacturer) must operate when the carriage has already stopped but the retractable skate is not closed;
- **Open door** the door open limit (pre-adjusted by the manufacturer) must operate approx 5 mm before the door is totally open; (note: not used for DIGIDOOR operator compatibility);
- The closing slow down limit causes the doors to slow down before they are totally closed;

• The opening slow down limit causes the doors to slow down before they are totally open.

Attention: the distance between the slowing limits can be adjusted according to specific needs.

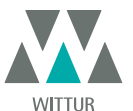

### 5 INSTRUCTION WITHOUT HANDSET

Display in Automatic and Manual Mode

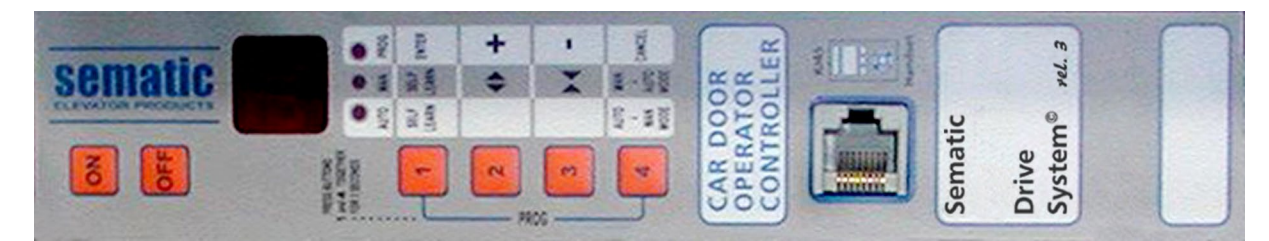

#### 5.1 AUTOMATIC MODE "AUTO"

- When the Door Controller is working in automatic mode the "AUTO" red led is on, whereas the other two red leds are off.
- When the Door Controller is switched on, or after a self-resetting, it starts directly in the automatic mode.
- All the signals sent by the main lift controller and by the external devices (barriers, photocells, etc.) are active in this mode.
  Keys 2 and 3 are not functional during automatic mode.
- When Key 4 is kept pressed for a while, the Door Controller (ca. 3 sec.), switches to the manual mode "MAN".

#### 5.2 MANUAL MODE "MAN"

- When the Door Controller is working in manual mode the "MAN" red led is on, whereas the other two red leds are off.
- All signals coming from the main lift controller and from other external devices are ignored.
- The IM contact is deactivated, therefore the Door Controller does not recognize any signal coming from the external devices to reverse door movement, such as photocells or barriers.
- Opening and Closing commands may be manually input by pushing Key 2 (open) or Key 3 (close).
- When key 4 is kept pressed for a while (Appx. 3 sec.), the Door Controller switches to the automatic mode "AUTO".
- If no keys are pressed for at least 10 minutes, the Door Controller will switch to the "automatic mode "AUTO".

#### Both in automatic and manual mode the Door Controller will show the following display:

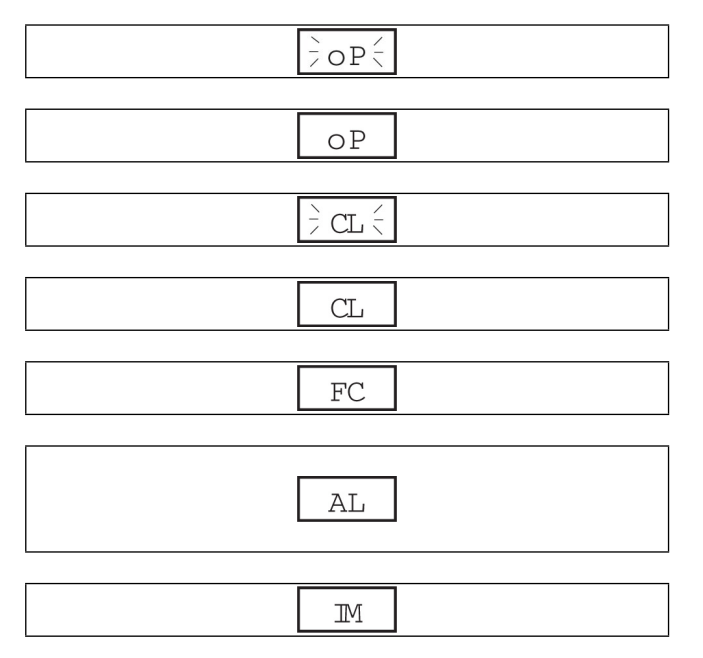

Door open

Door closing (Flashing Display)

Door opening (Flashing Display)

Door closed

Forced closing

It signals an alarm and flashes giving the code of the recognised alarm. See **"10 Controller software upgrade" a pag. 31**.

Reversing system on

#### 5.3 PROGRAMMING MODE "PROG"

- When the Door Controller is working in "programming mode" the "PROG" red led is on whereas the other two red leds are off.
- Press contemporaneously Key 1 and Key 4 for few seconds to enter the programming mode. The display on the Door Controller will show "P" and "00" flashing alternately.
- When the Door Controller is in the programming mode, all signals coming from the main lift controller and from the external devices (barriers, photocells,...) are ignored.
- The parameter to be modified is selected by means of the increasing and decreasing KEYs, respectively the buttons 2 and 3; this parameter is then confirmed by pushing the key 1, ENTER.
- After confirming the parameter to be modified, the display shows the relevant numeric value.
  - Modify the chosen parameter using the key 2, increase, and 3, decrease, and confirm the changes by pressing key 1 ENTER.
- At the end of the necessary configurations, using the key 4 press to select the required operating mode (manual 'MAN' or automatic 'AUTO').

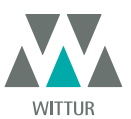

## The following table contains the available parameters, the relevant codes, the description and the allowed modification range:

| Param. codes | Default | Parameter                                                                               | Range                                 | Note                                                                                                    |
|--------------|---------|-----------------------------------------------------------------------------------------|---------------------------------------|----------------------------------------------------------------------------------------------------|
| 00           | 00      | Reversing system choice                                                                 | 00, 01 00-> Internal<br>01-> External |                                                                                                    |
| 01           | 00      | Main Lift Controller Test                                                               | 00, 01, 02                            | 00-> When moving<br>01-> Moving + Parking<br>02-> Off                                                                                                    |
| 02           | 00      | No MLC signal                                                                           | 00, 01, 02                            | 00 -> Instant Stop<br>01 -> Low Speed to Stop<br>02-> Low speed Cycle                                                                                                  |
| 03           | 00      | MLC Input Alarm                                                                         | 00, 01                                | 00 -> Off<br>01 -> On                                                                                                    |
| 04           | 00      | Limited Door Reversal Effects                                                           | 00, 01                                | 00 -> Off<br>01 -> On                                                                                                    |
| 05           | 00      | Car door locking device                                                                 | 00, 01                                | 00 -> Off<br>01 -> On                                                                                                    |
| 06           | 00      | Glass doors                                                                             | 00, 01                                | 00 -> Off<br>01 -> On                                                                                                    |
| 07           | 00      | Aux Output Relay                                                                        | 00, 01, 02, 03                        | 00 -> Off<br>01 -> Gong While opening<br>02 -> According to % of space<br>03 -> Termic Alarm signal                                                                    |
| 08           | 00      | Space Percentage (Percentage of the available space to operate the AUX relay)           | 0099                                  | 0099% (00 = closing limit)                                                                                                    |
| 09           | 66      | Reversing force setting                                                                 | 0099                                  | 10-150 N (10-135 N U.S. version)                                                                                                    |
| 10           | 33      | Opening High Speed                                                                      | 0199                                  |                                                                                                    |
| 11           | 50      | Opening Low Speed                                                                       | 0199                                  |                                                                                                    |
| 12           | 50      | Opening "comfort"                                                                       | 0199                                  |                                                                                                    |
| 13           | 30      | Closing High Speed                                                                      | 0199                                  |                                                                                                    |
| 14           | 50      | Closing Low Speed                                                                       | 0199                                  |                                                                                                    |
| 15           | 80      | Closing "comfort"                                                                       | 0199                                  |                                                                                                    |
| 16           | -       | Not Used                                                                                | -                                     |                                                                                                    |
| 17           | -       | Not Used                                                                                | -                                     |                                                                                                    |
| 18           | -       | Not Used                                                                                | -                                     |                                                                                                    |
| 21           | 00      | Protective Device Logic Kn                                                              | 00, 01                                | 00 -> N/O, on obstruction closed<br>01 -> N/C, on obstruction open                                                                                                    |
| 22           | 01      | Emulation Type                                                                          | 01, 02, 03, 04,<br>05, 06             | 01 ->Emulation F28<br>02 -> Emulation F29<br>03 -> Emulation Digidoor 1 Nm<br>04 -> Emulation Digidoor 2 Nm<br>05-> Emulation LM-DC 2010<br>06 -> Emulation LM-DC 2011 |
| 23           | 00      | Ka, Kc, Kb inputs logic (see also <b>"7.6 Op-<br/>tion "Reserved Area"" a pag. 26</b> ) | 00, 01                                | 00 -> Ka, Kc, Kb inputs activated by +24V<br>(high level logic)<br>01 ->Ka, Kc, Kb inputs activated by 0V<br>(low level logic)                                         |

18

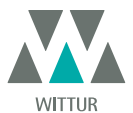

### 6 FUNCTIONS AVAILABLE

#### 6.1 REVERSING SYSTEM FORCE SETTING

The reverse motion torque parameter sets the sensitivity degree to detect an obstacle during the door closure, thus giving the reopening command. The parameter's value can be manually set.

Please note that a minor sensitivity corresponds to higher values and vice versa. After a number of operations, such parameter may change due to an automatic adjustment system.

#### 6.2 REVERSING SYSTEM CHOICE: INTERNAL OR EXTERNAL

If the reversing system is internal, the reopening of the doors due to obstacle detection is solely controlled by the Door Controller and door reopening is signalled to the main lift controller through the IM contacts (1, 4 contacts normally closed, 2, 4 contacts normally open). If the reversing system is external, the Door Controller signals, through the IM contacts, the presence of an obstacle to the main lift controller, which in turn must signal the re-opening command using Ka. IM signal is present up to the complete reopening of the doors. If the main lift controller does not give the re-opening signal, the Door Controller commands a low-speed closure.

#### 6.3 LIMITED DOOR REVERSAL

(Partial door re-opening, controlled by photoelectric barriers with either "Direct" or "Complete" Connection to the Door Controller; see "4.2 Sematic Drive System© set-up and incoming/outgoing signals from the door controller" a pag. 12 and "4.3 Detector/Photocell/ Barriers: Signal-Only Connection to the Door Controller (Direct Connection)" a pag. 14.

This function allows a partial reopening of the doors when an obstacle has been detected by means of optoelectronic, traditional or proximity door protection devices.

The doors re-open only for the time during which the obstacle is detected and not necessarily up to the opening limit. IM signal is sent to the lift controller as long as the obstacle is present.

6.4 MAIN LIFT CONTROLLER TEST

When this parameter is set to "WHEN MOVING", the Door Controller checks for the Ka or Kc signal coming from the main lift controller only during the door movement (Ka signal during the opening cycle, Kc signal during the closing cycle). At the end of the movement, which can be detected through the La and Lc signals, respectively Door Open and Door Closed, it is possible to remove the signal that has controlled the movement, without the Door Controller detecting this as failure.

For this setting, the main lift controller must be equipped with 2 relays: 1 for the opening command, and 1 for the closing command. The Door Controller checks for continuous presence of the Ka and Kc signals coming from the main lift controller.

The Door Controller detects signal drops exceeding 200ms; this is interpreted as NO MLC Signal alarm if the relevant parameter MAIN LIFT CONTROLLER TEST is set on "WHEN MOVING".

#### 6.4.1 No MLC Signal

The default option "INSTANT STOP" is setted: the door controller stops the door movement in case of Main Lift Controller signal drops.

#### 6.4.2 Main Lift Controller Input Alarm

This option allows the installer to choose to consider or not to consider a recorded fault the case that the door controller detects the signal failure, both Ka and Kc, when the MAIN LIFT CONTROLLER TEST is activated.

#### 6.5 CAR DOOR LOCKING DEVICE (USA = RESTRICTOR)

This option must be set when the optional car door locking device is installed. This function provides for proper operation with the car door locking device.

#### 6.6 FULL OR FRAMED GLAZED PANELED DOORS

In presence of car and landing door with Glazed Paneled Doors, this feature must be activated. When active, the OPENING HIGH SPEED as additional featurevalue is restricted to conform to EN81-1/2 Standard, 7.2.3.6.d. and 8.6.7.5.d.

#### 6.7 AUX OUTPUT RELAY

This option can be used to signal the achievement of a particular opening distance (pre-set) or as Gong while opening (device not supplied by Sematic).

#### 6.7.1 Space Percentage

If set, this option allows the Aux Output Relay contacts to send a signal during door opening that relates to a pre-set distance percentage (in comparison to the total door opening) and a signal during the door closing up to the same opening percentage.

#### 6.7.2 Gong While Opening

If set, this option allows the Aux Output Relay contacts to send a signal during the door opening (to a device not supplied by Sematic).

#### 6.8 FORCED CLOSING (NUDGING)

If the main lift controller operates with a disabling photocell circuit (or similar device), after several failed attempts at closure, it is possible to command the closure of the doors in low speed (forced closing), by closing the 15-22 connector pins by means of a relay (voltage free contact).

During the closing cycle the connector 21 (Gnd) and the connector 15 (+24 V) are activated for the direct use of a 24 Vdc max 100 mA buzzer (device not supplied by Sematic) or adequate relay.

#### 6.9 PROTECTIVE DEVICE LOGIC KN

This parameter sets the logic on the protective device input Kn (Photocells, optical barrier...); its default value (0) means that the contact is open in normal condition and it is closed to signal the presence of an obstacle; the alternative value (1) reverses the logic, i.e. the contact

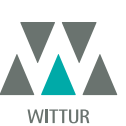

can be made without notice

Changes

ww.wittur.com

is closed in normal conditions and it opens to signal the presence of an obstacle.

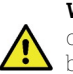

**WARNING**: if the selected logic is Kn N/C on obstruction open (contact opens to signal the presence of an obstacle) and is used only one protective device input (**15-23**) terminals for photocells, **30-31-32-33** terminals for direct connection of protective barriers), the other input must be shorted. For example if N/C logic protective barriers are connected to **31-32-33** terminals, **23** and **15** terminals must be shorted; if N/C logic photocells are connected to **23** and **15** terminals, **31** and **32** terminal must be shorted.

#### 6.10 EMULATION TYPE

SDS DC-COMPATIBLE controller may replace different kind of old controllers. Usig this parameter is possible to select requested controller emulation type within the following list:

- Emulation F28
- Emulation F29
- Emulation DIGIDOOR 1Nm
- Emulation DIGIDOOR 2Nm
- Emulation LM-DC 2010
- Emulation LM-DC 2011

It's possible to select the emulation type with the SDS Handset (**\*8.10 Emulation Type**" **a pag. 28**) or in programming mode "PROG" (**\*5.3 Programming Mode "PROG" a pag. 17**).

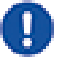

Note: if Digidoor controller compatibility is requested please verify the Main Lift Controller signals logic and voltage rate.

If these values don't fit with the range and the logic explained in "4 Signals to/from the door controller" a pag. 11, it is possible to install the Sematic Interface Kit cod. B066AAPX following the enclosed instruction.

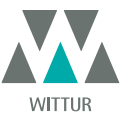

#### 6.11 ALARMS

The Sematic Drive System<sup>®</sup> controller has the ability to diagnose and record a number of defects; such diagnostics is very helpful to the maintenance personnel in order to locate possible operational problems.

When any monitored error occurs, the Door Controller display will signal it and the error code will show.

The following table illustrates the type of signalling and the relevant alarm detected by the Door Controller:

| ALARMS TABLE    |                                                                       |                                                                                                    |                                                                                                    |  |
|-----------------|-----------------------------------------------------------------------|----------------------------------------------------------------------------------------------------|----------------------------------------------------------------------------------------------------|--|
| Code on display | Viewed error                                                          | Error description                                                                                                    | Action undertaken by Door con-<br>troller                                                                                                    |  |
| 01              | No MLC Signal<br>(No MAIN LIFT CONTROLLER<br>signal)<br>No MLC Signal | Main lift controller is disconnected<br>or has failed (Note 1)                                                                     | Auto reset when proper condition is restored.                                                                                                    |  |
| 02              | Over current protection                                               | Motor over current due to door<br>mechanical strain (Note 2)                                                                       | Auto reset after a time depending on motor                                                                                                    |  |
| 03              | Reversing system fault                                                | The main lift controller does not<br>send the reopening command after<br>the Door Controller has signalled an<br>obstacle (Note 3) | Door drive keeps on closing at low speed.                                                                                                    |  |
| 06              | Motor thermal protection                                              | Motor over-heating (with motors<br>where internal PTC sensor is<br>present)                                                        | Auto reset when normal operating conditions are restored.                                                                                               |  |
| 07              | Motor jerk                                                            | Interruption of the motor cables<br>(Note 4)                                                                                       | Auto reset after 5 seconds; after 5 occurrences within 5 minutes the system stops                                                                       |  |
| 08              | Over-voltage                                                          | Over-voltage in the power supply                                                                                                   | Door controller switches to low<br>speed, signals the error, and<br>performs an auto-reset; after 5<br>occurrences within 5 minutes the<br>system stops |  |
| 09              | PWM-Trip                                                              | Impulse over-current                                                                                                    | Auto reset when proper condition is<br>restored; after 5 occurrences within<br>5 minutes the system stops.                                              |  |
| 10              | Internal                                                              | Generic alarm due to an internal<br>malfunction of the Door Controller                                                             | Auto reset when proper condition is restored.                                                                                                    |  |
| 11              | Power supply protection                                               | Internal switching power supply<br>over current, due to mechanical<br>strain                                                       | Auto reset when proper condition is<br>restored; after 5 occurrences within<br>5 minutes the system stops.                                              |  |

#### Notes:

1. This alarm can only occur if the MAIN LIFT CONTROLLER TEST has been set either to "WHEN Moving" or "Moving+Parking" and the "MAIN LIFT CONTROLLER INPUT ALARM" parameter has been set to "ON" (see "6.4 Main Lift Controller Test" a pag. 19).

2. This alarm indicates an excessive strain in the operator's functioning; it is advisable to check that the system has no friction whatsoever, especially during the opening phase.

3. This alarm can only occur if the REVERSING SYSTEM parameter has been set to "EXTERNAL" (see "6.2 Reversing System choice: INTERNAL or EXTERNAL" a pag. 19).

**4.** If motor connections are inverted, the door opens when a closing signal is received and closes with an opening signal. The Door Operator is pre-wired and tested by the manufacturer; so special attention must be taken when replacing motor and/or cables.

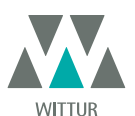

### INSTRUCTION WITH HANDSET

#### 7.1 HANDSET (OPTIONAL)

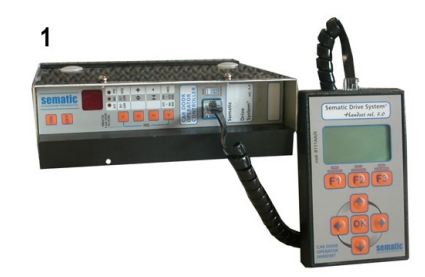

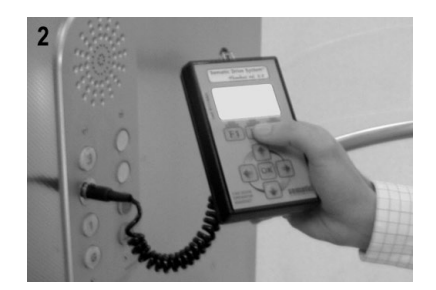

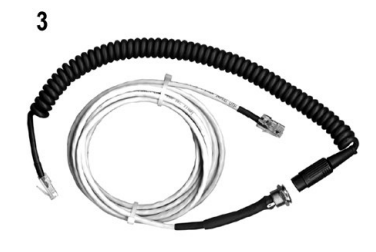

Fig. 1 Optional Kit - cod. B147AABX

#### **Recommendation!**

Although the handset (see picture 1) can be directly connected by the installer/maintenance personnel to the door controller on the car's roof, the ideal situation is to have a connection with the door controller inside the car (see picture 2).

In this way the installer/maintenance personnel can work in absolutely safe conditions and can control the movement of the coupled doors during their effective operational mode.

To make this connection, ask Sematic for the appropriate adapter cod. B147AABX (see picture 3) (a 16 mm. diameter hole is required in any chosen position within the Car walls).

Note: when the handset is connected to the controller the display shows the warrantly expiration date (2 years from the manufacturer date) and the activity hours left before warrantly expiration. Subsequently choose the language by means of the keys  $\Psi$  and  $\uparrow$  and confirm the choice through the 'OK' key.

**Important note:** when the handset is connected, all the signals from the main lift controller (but not the K2TB, if used) and Kn are ignored; this in order not to interfere with the commands sent through the handset.

The output LA and LC are both kept OPEN (not valid condition in normal operation).

If Monitor menu is selected also Kn is monitored. When the MLC Monitor menu is selected, though, the system performs as if the handset was not connected at all, allowing the complete monitoring of input/output signals by means of the handset.

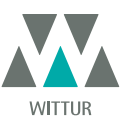

#### 7.2 USER HANDSET MENUS AND SUBMENUS

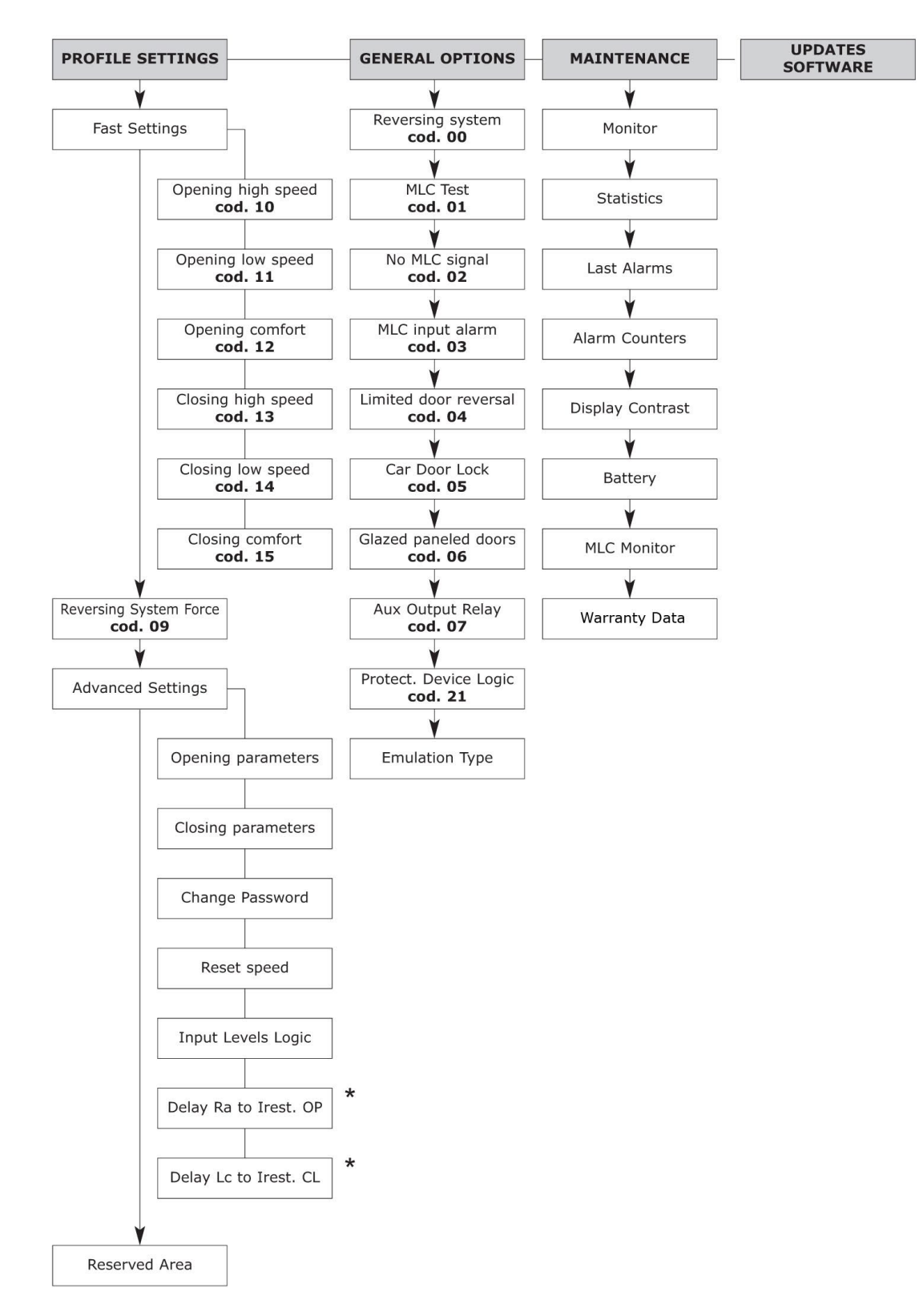

\* only for Digidoor Emulation

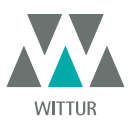

#### 7.3 REVERSING SYSTEM FORCE SETTING BY MEANS OF THE HANDSET

- Connect the handset to RJ45 connector
- If necessary, using keys ♠ and ♥ choose the required language and confirm with the "OK" key
- Using keys ♠ and ♥ run through the MAIN MENU and choose PROFILE SETTINGS;
- Press the "OK" key to confirm the option.
- On the display the following options are viewed:
  - FAST SETTING
  - REVERSING SYSTEM
  - ADVANCED SETTINGS
  - RESERVED AREA
- Using keys ♠ and ♥ run through the menu "PROFILE SETTING" and choose the option REVERSING SYSTEM FORCE
- Using the "OK" key, confirm the option

On the left display side three values are shown selectable with  $\uparrow$  and  $\checkmark$  keys: the maximum value (MAX), the set value (SET) and the minimum value (MIN).

It is possible to change those values with  $\leftarrow$  and  $\rightarrow$ .

On the right display side a graph is shown with the set force percentage regarding the maximum force.

- Using keys ← and → the viewed value is respectively decreased or increased;
- Press key F2 (<> ><) to check the door operation with the set reversing force value
- Press key F3 (Menu) to restore the MAIN MENU
- Press key F1 (BACK) to restore the menu PROFILE SETTINGS;

#### 7.4 SPEED PROFILE AND HIGH SPEED ADJUSTMENTS BY MEANS OF THE HANDSET

- Connect the handset to RJ45 connector
- If necessary, using keys ♠ and ♥ choose the required language and confirm with the "OK" key
- Using keys ♠ and ♥ run through the "MAIN MENU" and choose "PROFILE SETTINGS";
- Press the "OK" key to confirm the option
- On the display the following options are viewed:
  - FAST SETTING
  - REVERSING SYSTEM
  - ADVANCED SETTINGS
  - RESERVED AREA
- Using keys ♠ and ♥ run through the menu "PROFILE SETTINGS" and choose the required option
- Using the "OK" key, confirm the option
- The following options are available:
  - BACK": press key F1 to restore the "MAIN MENU";
  - "MENU": press key F3 to restore the "MAIN MENU";

#### 7.4.1 Option "Fast settings"

This option allows to easily and quickly modify the speed profiles. Choose this option as indicated in the first part of **"8.5 Limited door reversal Activation by means of the handset" a pag. 27** 

The following options are viewed on the display:

- OPENING PARAMETERS;
- A diagram shows the examined cycle speed profile (opening or closing);
- On the upper left side a number is given which indicates the currently used speed percentage. Using keys ♠ and ♥ on the handset to modify it.
- On the lower left side a number is given which indicates the currently used speed m/s.
- On the lower left side a number is given which indicates the time "T." in seconds required to perform the opening cycle;
- Using keys ← and →, it is possible to change the parameter to be set; the parameters which are available are "HIGH SPEED", "LOW SPEED", "COMFORT";
- The parameter "Comfort" determines acceleration value or deceleration value that the controller has to comply with while changing profile velocity. This parameter is important to establish the panel fluidness movement. The display shows the parameter value expressed in percentage and below the real value of the parameter;
- At the end of the parameters modifications the diagram will adapt and will show the new speed profile;
- Press key F2 (<> ><) to check the door operation with the new set profile and, by performing an opening cycle, this will update the indicator of time necessary to carry out the opening cycle with the new set profile;
- Press key F3 (NEXT) to carry on the profile setting with the CLOSING PARAMETERS setting; the same operations must be followed as above in relation to the OPENING PARAMETERS setting;
- Press key F1 (BACK) to the previous menu;

#### 7.5 OPTION "ADVANCED SETTINGS"

- Connect the handset to RJ45 connector
- If necessary, using keys ♠ and ♥ choose the required language and confirm with the "OK" key
- Using keys ♠ and ♥ run through the MAIN MENU and choose PROFILE SETTING;
- Press the "OK" key to confirm the option
- On the display the following options are viewed:
  - FAST SETTING
  - REVERSING SYSTEM
  - ADVANCED SETTINGS

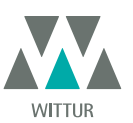

### Drive - Instruction Manual

- RESERVED AREA
- Using keys ♠ and ♥ run through the menu "PROFILE SETTING" and choose the option ADVANCED SETTING
- Using the "OK" key, confirm the option

After confirming the choice by pressing the "OK" key, a 5-code password is required on the display. The factory default access code is 00001.

Use keys ← and → to move to different digits and to select the necessary coded digit use keys ♠ and ♥; Press OK at the end.

The following options are viewed on the display:

- OPENING PARAMETERS
- CLOSING PARAMETERS
- CHANGE PASSWORD
- RESET SPEED
- INPUT LEVELS LOGIC
- DELAY Ra TO IREST OPENING (ONLY FOR DIGIDOOR EMULATION)
- DELAY LC TO IREST CLOSING (ONLY FOR DIGIDOOR EMULATION)

Using keys  $\bigstar$  and  $\checkmark$  run through the menu and choose the required option

• Using the "OK" key, confirm the option

- The following options are available:
  - "BACK": press key F1 to restore the MAIN MENU
    - "MENU": press key F3 to restore the MAIN MENU

#### 7.5.1 Option "Opening Parameters"

The following options are viewed on the display:

- LOW START SPEED
- ACCELERATION START
- ACCELERATION
- HIGH SPEED
- OFFSET DECELERATION
- DECELERATION
- LOW SPEED
- FITTINGS

For each of the above listed parameter the parameter name is displayed at the top, the current value is displayed at the bottom with the relevant unit measure; the up/down arrow keys allow changing the current value.

• The following options are available:

- "BACK": press key F1 to restore the MAIN MENU
- F2 KEY: to open and close the door, to test the modified profile
- "DRAW": press key F3 to update the speed profile drawing

#### 7.5.2 Option "Closing Parameters"

The following options are viewed on the display:

- LOW START SPEED
- ACCELERATION START
- ACCELERATION
- HIGH SPEED
- OFFSET DECELERATION
- DECELERATION
- LOW SPEED
- FITTINGS

For each of the above listed parameter the parameter name is displayed at the top, the current value is displayed at the bottom with the relevant unit measure; the up/down arrow keys allow changing the current value.

25

- The following options are available:
  - "BACK": press key F1 to restore the MAIN MENU
  - F2 KEY: to open and close the door, to test the modified profile
  - "DRAW": press key F3 to update the speed profile drawing

#### 7.5.3 Option "Change Password"

This option allows the user to change access passwords; input the new password as follows:

Select the desired code digit using keys  $\bigstar$  and  $\clubsuit$ ; Use keys  $\bigstar$  and  $\Rightarrow$  to move to different digits. Press OK at the end.

#### 7.5.4 Option "Reset speed"

This option allows the user to change the speed at wich the controller operate the initial reset cycle. Select the desired reset speed using keys  $\uparrow$  and  $\Psi$ . Press OK at the end.

#### 7.5.5 Option "Input levels logic"

This option allows the user to change the Input/Output levels logic, to interface correctly the main lift controller

- On the display are viewed all the input/output signals: the user can change the logic if needed;
- *H*(High Level) means that the signal will be activate by +24V
- *L* (Low level) means that the signal will be activate by OV
- Using keys ♠ and ♥ select the required input/output and using ← or → select the required logic (H or L)

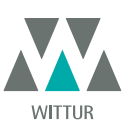

• *Press the "OK" key to confirm levels logic settings* For the Digidoor Interface connection verify that:

#### INPUT

- Ka 🗲 L
- Kc ➔ L
- Kb 🇲 L

 $Kn \rightarrow H$  (to verify if it's needed)

#### OUTPUT

- La → H (to verify if it's needed an L Low level logic)
- Lc → H (to verify if it's needed an L Low level logic)

#### 7.5.6 Option "Opening slow down delay to opening rest current" (Only for digidoor emulation)

This option allows the user to change the opening rest current delay from the opening slow down Ra signal. The setted time starts from the Ra switch signal.

Select the desired time using keys  $\blacklozenge$  and  $\blacktriangledown$ . Press OK at the end.

#### 7.5.7 Option "Closing limit delay to closing rest current" (Only for digidoor emulation)

This option allows the user to change the closing rest current delay from the closing limit Lc signal. The setted time starts from the Lc switch signal.

Select the desired time using keys  $\blacklozenge$  and  $\blacklozenge$ . Press OK at the end.

#### 7.6 OPTION "RESERVED AREA"

- Connect the handset to RJ45 connector
- If necessary, using keys ♠ and ♥ choose the required language and confirm with the "OK" key
- Using keys ♠ and ♥ run through the MAIN MENU and choose PROFILE SETTING
- Press the "OK" key to confirm the option
- On the display the following options are viewed:
  - FAST SETTING
  - REVERSING SYSTEM
  - ADVANCED SETTINGS
  - RESERVED AREA
- Using keys ♠ and ♥ run through the menu "PROFILE SETTING" and choose the option RESERVED AREA
- Using the "OK" key, confirm the option

After confirming the choice by pressing the "OK" key, a 5-code password is required on the display. This selection is reserved for factory use only.

Use keys  $\leftarrow$  and  $\rightarrow$  to insert the codes; to select the required code and modify its value use keys  $\Uparrow$  and  $\checkmark$ .

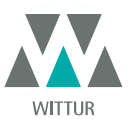

### 8 GENERAL OPTION

- Connect the handset to RJ45 connector;
- If necessary, using keys ♠ and ♥ choose the required language and confirm with the "OK" key
- Using keys ♠ and ♥ run through the MAIN MENU and choose GENERAL OPTIONS
- Press OK to confirm the choice
- The GENERAL OPTION menu allows the Door Controller to operate by means of the following parameter options:
   REVERSING SYSTEM
  - REVERSING SYSTEM - MAIN LIFT CONTROLLER TEST
  - MAIN LIFT CONT
     NO MLC SIGNAL
  - NO MLC SIGNAL
  - MLC INPUT ALARM
  - LIMITED DOOR REVERSAL
  - CAR DOOR LOCKING DEVICE
  - GLAZED PANELED DOORS
  - AUX OUTPUT RELAY
  - PROTECTIVE DEVICE LOGIC
  - EMULATION TYPE

These parameter meanings and settings are detailed in the following paragraphs.

#### 8.1 REVERSING SYSTEM SETTING BY MEANS OF THE HANDSET

- See *"6.1 Reversing system force setting" a pag. 19* for the meaning of this parameter
- Using keys ♠ and ♥ run through the GENERAL OPTIONS and choose the option REVERSING SYSTEM
- Press the "OK" key to confirm the choice
- The following options are viewed on the display:
  - INTERNAL
  - EXTERNAL
- Using keys ♠ and ♥ choose the required option and press the "OK" key to confirm it
- The display shows the confirmed option and restores the menu GENERAL OPTIONS
- The following options are available.
  - "BACK": Press key F1 to restore the menu GENERAL OPTIONS
    - "MENU": Press key F3 to restore the MAIN MENU

#### 8.2 ACTIVATION OF THE MAIN LIFT CONTROLLER TEST BY MEANS OF THE HANDSET

- See "6.4 Main Lift Controller Test" a pag. 19 for the meaning of this parameter
- Using keys ♠ and ♥ run through the GENERAL OPTIONS and choose the option MAIN LIFT CONTROLLER TEST
- Press the "OK" key to confirm the choice
- The following options are viewed on the display:
- WHEN MOVING
- The display shows the confirmed option and restores the menu GENERAL OPTIONS
- The following options are available:
  - "BACK": Press key F1 to restore the menu GENERAL OPTIONS
  - "MENU": Press key F3 to restore the MAIN MENU

#### 8.3 ACTIVATION OF THE MAIN LIFT FAILURE BY MEANS OF THE HANDSET

- See **"6.4.1 No MLC Signal" a pag. 19** for the meaning of this parameter
- Using keys ♠ and ♥ run through the GENERAL OPTIONS and choose the option NO MLC SIGNAL
- Press the "OK" key to confirm the choice
- The following options are viewed on the display: – IMMEDIATELY STOP
- The display shows the confirmed option and restores the menu GENERAL OPTIONS
- The following options are available:
  - "BACK": Press key F1 to restore the menu GENERAL OPTIONS
  - "MENU": Press key F3 to restore the MAIN MENU

#### 8.4 MAIN LIFT CONTROLLER ALARM - (MLC INPUT ALARM)

- See **"6.4.2 Main Lift Controller Input Alarm" a pag. 19** for the meaning of this parameter
- Using keys ♠ and ♥, run through the GENERAL OPTIONS and choose the option MLC INPUT ALARM
- Press key "OK" to confirm the choice
- The following options are viewed on the display:
  - OFF
  - *ON*
- Using keys ♠ and ♥, choose the required option and press the "OK" key to confirm it
- The display shows the confirmed option and restores the menu GENERAL OPTIONS
- The following options are available:
  - "BACK": Press key F1 to restore the menu GENERAL OPTIONS
- "MENU": Press key F3 to restore the MAIN MENU

#### 8.5 LIMITED DOOR REVERSAL ACTIVATION BY MEANS OF THE HANDSET

• See "6.3 Limited Door Reversal" a pag. 19 for the meaning of this parameter

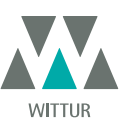

- Using keys ♠ and ♥, run through the GENERAL OPTIONS and choose the option LIMITED DOOR REVERSAL
- Press key "OK" to confirm the choice
- The following options are viewed on the display:
  - OFF
  - *ON*
- The display shows the confirmed option and restores the menu GENERAL OPTIONS
- The following options are available:
  - "BACK": Press key F1 to restore the menu GENERAL OPTIONS
  - "MENU": Press key F3 to restore the MAIN MENU

#### 8.6 ACTIVATION OF THE CAR DOOR LOCKING DEVICE SETTING BY MEANS OF THE HANDSET

- See "6.5 Car Door Locking Device (USA = Restrictor)" a pag. 19 for the meaning of this parameter
- Using keys ♠ and ♥, run through the GENERAL OPTIONS and choose the option CAR DOOR LOCKING DEVICE,
- Press key "OK" to confirm the choice
- The following options are viewed on the display:
  - OFF
  - *ON*
- Using keys ♠ and ♥, choose the required option and press the "OK" key to confirm it
- The display shows the confirmed option and restores the menu GENERAL OPTIONS
- The following options are available:
  - "BACK": Press key F1 to restore the menu GENERAL OPTIONS
  - "MENU": Press key F3 to restore the MAIN MENU

#### 8.7 ACTIVATION OF THE GLAZED PANELED DOORS SETTING BY MEANS OF THE HANDSET

- See "6.6 Full or framed Glazed Paneled Doors" a pag. 19 for the meaning of this parameter
- Press key "OK" to confirm the choice
- The following options are viewed on the display:
  - OFF
  - *ON*
- Using keys ♠ and ♥, choose the required option and press the "OK" key to confirm it
- The display shows the confirmed option and restores the menu GENÉRAL OPTIONS
- The following options are available:
  - "BACK": Press key F1 to restore the menu GENERAL OPTIONS
- "MENU": Press key F3 to restore the MAIN MENU

#### 8.8 AUX OUTPUT RELAY SETTING BY MEANS OF THE HANDSET

- See "6.7 Aux Output Relay" a pag. 19 for the meaning of this parameter
- Using keys ♠ and ♥, run through the GENERAL OPTIONS and choose the option AUX OUTPUT RELAY
- Press the "OK" key to confirm the choice
- The following options are viewed on the display
  - OFF
    - GONG WHILE OPENING
  - SPACE PERCENTAGE
- Using keys ♠ and ♥, choose the required option and press the "OK" key to confirm it; If the option "SPACE PERTENTAGE" is chosen, the present space percentage is viewed on the display. To modify it, use key ♠ and ♥ as shown on the display right side. Confirm the required option by pressing the "OK" key. The display shows the confirmed option and restores the menu GENERAL OPTIONS The following options are similable;

28

- The following options are available:
  - "BACK": Press key F1 to restore the menu PROFILE SETTING
  - "MENU": Press key F3 to restore the MAIN MENU

#### 8.9 PROTECTIVE DEVICE LOGIC KN SETTING BY MEANS OF THE HANDSET

- See **"6.9 Protective Device Logic Kn" a pag. 19** for the meaning of this parameter
- Using keys ♠ and ♥, run through the GENERAL OPTIONS and choose the PROTECTIVE DEVICE LOGIC option
- Press the "OK" key to confirm the choice
- The following options are viewed on the display:
  - ON OBŠTRUCT. : CLOSED
  - ON OBSTRUCT. : OPEN
- Using keys  $\bigstar$  and  $\clubsuit$  , choose the required option and press the "OK" key to confirm it
- The display shows the confirmed option and restores the menu GENERAL OPTIONS
- The following options are available.
  - "BACK": Press key F1 to restore the menu PROFILE SETTINGS
  - "MENU": Press key F3 to restore the MAIN MENU

#### 8.10 EMULATION TYPE

- See "6.10 Emulation Type" a pag. 20 for the meaning of this parameter
- Using keys ♠ and ♥, run through the GENERAL OPTIONS and choose the EMULATION TYPE Option
- Press the "OK" key to confirm the choice

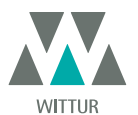

www.wittur.com Changes can be made without notice

- The following options are viewed on the display:
  - Emulation F28
  - Emulation F29
  - Emulation DIGIDOOR 1Nm
  - Emulation DIGIDOOR 2Nm
  - Emulation LM-DC 2010
  - Emulation LM-DC 2011
- Using keys  $\blacklozenge$  and  $\clubsuit$ , choose the required option and press the "OK" key to confirm it
- The display shows the confirmed option and the controller operates a reset coming back to the MAI MENU

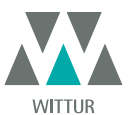

### 9 MAINTENANCE MENU - DIAGNOSTICS AND ALARM MANAGEMENT

#### 9.1 CONSULTING THE MAINTENANCE MENU WITH THE HANDSET

- Connect the handset to the RJ45 connector
- If necessary, using keys ♠ and ♥ choose the required language and confirm with the "OK" key or confirm the suggested language with "OK"
- Using keys Up Arrow" and ♥, run through the "main menu "and choose "Maintenance"
- Press "OK" to confirm the choice
- The following options are viewed on the display:
  - MONITOR
  - STATISTICS
  - LAST ALARMS
  - ALARMS COUNTERS
  - DISPLAY CONTRAST
  - BATTERY
  - MLC MONITOR (MAIN LIFT CONTROLLER MONITOR)
  - WARRANTY DATA
  - The following options are available:
    - "BACK": Press key F1 to restore the MENU MAINTENANCE
  - "MENU": Press key F3 to restore the MAIN MENU
- Using keys ♠ and ♥, run through the MAINTENACE menu and choose the required option
- Press "OK" to confirm the choice

If the option **MONITOR** is chosen, the display shows opening and closing speed profiles, with a indication of the speed in m/s. The following options are available:

- "Loop": Pressing key F1 the door performs a number of consecutive opening and closing cycles until key F1 is pressed again. Before
  movement it is possible to set the pause gap between an opening and closing cycle. Confirm with "OK" key.
- "<>" or " >< ": Press key F2 to let the doors respectively open or close
- "MENU": Press key F3 to restore the MAIN MENU

If the option **STATISTICS** is chosen , the display shows the door total working time expressed in days:hours:minutes, the cycle total number which have been performed in this working time and the manufacture date. The following options are available:

- "BACK": Press key F1 to restore the menu MAINTENANCE
- "MENU": Press key F3 to restore the MAIN MENU

If the option **LAST ALARMS** is chosen the display shows the last occurred alarms showing their code, the relevant description and time of occurrence (day :hour :minute from the door controller start-up). Using keys  $\bigstar$  and  $\clubsuit$ , run through the stored alarm list. The following options are available:

- "BACK": Press key F1 to restore the menu MAINTENANCE
- "CANC": Press key F2 to cancel all stored alarms
- "MENU": Press key F3 to restore the MAIN MENU

If the option **ALARMS COUNTERS** the display views the alarm list showing their code, the relevant description and the number of times they have occurred. Using keys  $\uparrow$  and  $\Psi$ , run through the stored alarm list. The following options are available:

- "BACK": Press key F1 to restore the menu MAINTENANCE
- "CANC": Press key F2 to cancel all stored alarms
- "MENU". Press key F3 to restore the MAIN MENU

#### The viewed alarms are the same as in the Alarms Table in "6.11 Alarms" a pag. 21

If the option **DISPLAY CONTRAST** is chosen, the display shows a dark square and allows the setting of the LCD contrast, by means of the  $\uparrow$  and  $\checkmark$  keys; adjust to best view and confirm with "OK" key. The following options are available:

- "BACK": Press key F1 to restore the menu Maintenance
- "MENU": Press key F3 to restore the Main Menu

If the option **BATTERY** is chosen, the display shows either battery voltage (in Volt) and status (in charge or in use) or just "not present". The following options are available:

- "BACK": Press key F1 to restore the menu Maintenance
- "MENU": Press key F3 to restore the Main Menu

If the option **MAIN LIFT CONTROLLER MONITOR** is chosen, the system IS BACK TO FOLLOW MAIN LIFT CONTROLLER'S SIGNALS; the display shows a complete list of the input/output signals with their value.

30

When the input or output signal is activated the character on the display will change their graphic in white with dark background. The following options are available:

- "BACK": Press key F1 to restore the menu MAINTENANCE
- "MENU": Press key F3 to restore the MAIN MENU

If the option **WARRANTY DATA** is chosen, the display shows:

• warranty expiration date

- the activity hours left before warranty expiration
- the software version in use
- the motor code in use

The following options are available:

- "BACK": Press key F1 to restore the menu MAINTENANCE
- "MENU": Press key F3 to restore the MAIN MENU

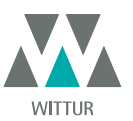

Changes can be made without notice

www.wittur.com

### 10 CONTROLLER SOFTWARE UPGRADE

- Connect the handset to the RJ45 connector
- If necessary, using keys ♠ and ♥ choose the required language and confirm with the "OK" key or confirm the suggested language with "OK"
- Using keys ♠ and ♥, run through the MAIN MENU and choose "UPGRADE"
- Press "OK" to confirm the choice
- Display shows the last available update and the software version in use at the moment.
- Press "OK" to confirm the software update
- Controller operates a reset and the display shows "Upload" with the progression value of data loading
- At the end of the upload the controller operates a reset
- It is anyway advisable to run a new SELFLEARNING CYCLE and to check the parameter settings

In case of interruption of connection between handset and controller during the data transfer, turn "off" the controller, turn it "on" again and reconnect the handset. The upload starts again from the beginnin.

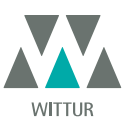

11 UPGRADE FROM CONTROLLERS PREVIOUS TO F28/F29 CONTROLLER (CONTROLLER TYPE: ASC 10/20, ADC10/11, SEM10/11, LMDC 10/11) F28/29 B

- Eliminate the transformer 220/24 V with all its cables because the new SDS is fitted with an in-built switching transformer
- Cut the old terminal connection because the new connector is provided with cables with screws
- The wires (numbered) must be stripped and wired into the four connectors of the compatible SDS Controller following the correspondence given in the underneath table:
- Connect the 220 Vac input to the SDS controller by means of the feeding cable supplied code no. E066AAWX-A
- Select option EMULATION F28 or EMULATION F29 from the Menu General Option (see chapter 8.10) or programm parameter 22 using the keys on the frontal panel (01 o 02, see also **"5.3 Programming Mode "PROG"" a pag. 17**).

Check the correct functioning

| CONNECTOR | FUNCTION                                    | SEMATIC SDS Rel. 3<br>DC COMPATIBILE |
|-----------|---------------------------------------------|--------------------------------------|
| 1         | IM reversing system N/C signal              | 1                                    |
| 2         | IM reversing system N/O signal              | 2                                    |
| 3         | Kc closing control                          | 3                                    |
| 4         | IM reversing system COM                     | 4                                    |
| 5         | Ka opening control                          | 5                                    |
| 6         | Ra and Rc opening and closing slow down COM | 15                                   |
| 7         | 24 Vac power                                | NOT CONNECTED                        |
| 8         | 24 Vac power                                | NOT CONNECTED                        |
| 9         | motor power                                 | 43                                   |
| 10        | motor power                                 | 44                                   |
| 11        | Ra opening slow down Input signal           | 41                                   |
| 12        |                                             | NOT CONNECTED                        |
| 13        | Rc closing slow down Input signal           | 42                                   |
| 14        |                                             | NOT CONNECTED                        |
| 15        | 24 Vdc COM                                  | 15                                   |

| OPERATOR TERMINALS | FUNCTION                                                             | SEMATIC SDS Rel. 3<br>DC COMPATIBILE |
|--------------------|----------------------------------------------------------------------|--------------------------------------|
| 16 OUT             | La Opening limit switch output contact (to the main lift controller) | 16                                   |
| 17 OUT             | La Opening limit switch output contact (to the main lift controller) | 17                                   |
| 18 OUT             | Lc Closing limit switch output contact (to the main lift controller) | 18                                   |
| 19 OUT             | Lc Closing limit switch output contact (to the main lift controller) | 19                                   |

| MAGNETIC BISTABLE<br>SWITCHES FOR OPENING<br>AND CLOSING LIMITS | FUNCTION                                                             | SEMATIC SDS Rel. 3<br>DC COMPATIBILE |
|-----------------------------------------------------------------|----------------------------------------------------------------------|--------------------------------------|
| 16 IN                                                           | La Opening limit switch input contact (from the magnetic switch)     | 40                                   |
| 17 IN                                                           | La Opening limit switch COM (from the magnetic switch)               | 15                                   |
| 18 IN                                                           | Lc Closing limit switch input contact (from the magnetic switch)     | 39                                   |
| 19 IN                                                           | Lc Closing limit switch output contact (to the main lift controller) | 15                                   |

#### Warning!

If in the old drive the magnetic switches **La**-Opening Limit and **Lc**-Closing Limit are directly connected to the main lift controller, disconnect and re-connect them at the new SDS Rel.3 DC COMPATIBILE controller 39 - 15 - 40 - 15 input terminals (as shown in the table). Connect SDS Rel. 3 DC COMPATIBILE La and Lc outputs to the main lift controller, at terminals 16 - 17 - 18 - 19.

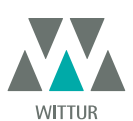

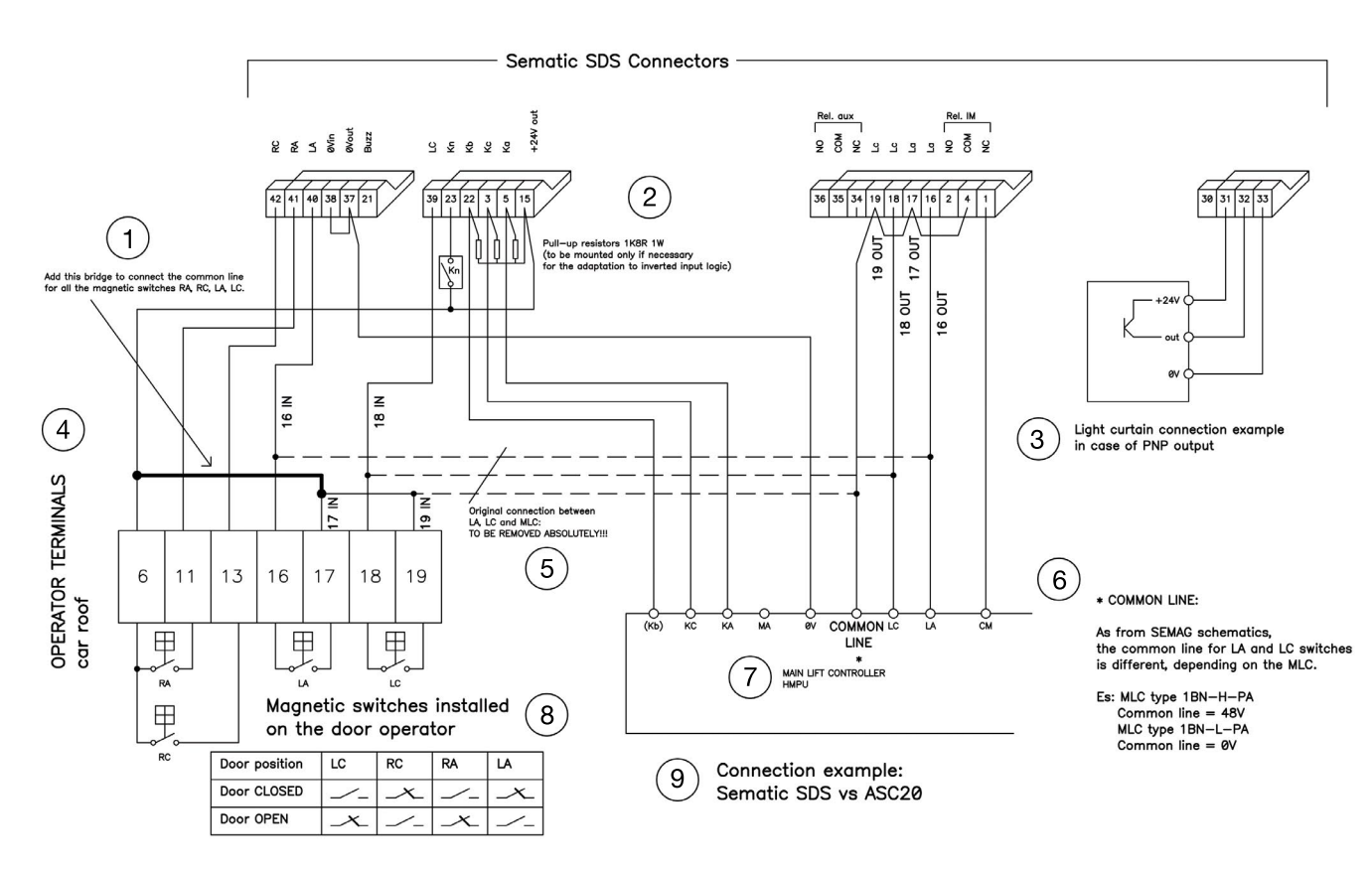

| 1 | Add this bridge to connect the common line for all magnetic switches RA, RC, LA, LC.                                                                                                    |
|---|----------------------------------------------------------------------------------------------------|
| 2 | Pull-up resistors 1K8R 1W (to be mounted only if necessary for the adaptation to inverted input logic)                                                                                                    |
| 3 | Light curtain connection example in case of PNP output                                                                                                    |
| 4 | OPERATOR TERMINALS car roof                                                                                                    |
| 5 | Original connection between LA, LC, and MLC: TO BE REMOVED ABSOLUTELY!!!                                                                                                    |
| 6 | * COMMON LINE<br>As from SEMAG schematics, the common line for LA and LC switches is different, depending on the MLC.<br>Es. MLC type 1BN-H-PA<br>Common line = 48V<br>MLC type 1BN-L-PA<br>Common line = 0V |
| 7 | MAIN LIFT CONTROLLER HMPU                                                                                                    |
| 8 | Magnetic switches installed on the door operator                                                                                                    |
| 9 | Connection examples: Sematic SDS vs ASC20                                                                                                    |

This schematic example shows the connection between SDS DC-compatible and ASC10/20.

Due to the variety of lift controllers and connections, it may be necessary to modify this schematics, to adapt to the particular situation. In the specific manual, it is possible to find (**"11 Upgrade from controllers previous to F28/F29 controller (Controller type: ASC 10/20, ADC10/11, SEM10/11, LMDC 10/11) F28/29 B" a pag. 32**), all the interface different systems. In case of difficulty, please contact Sematic support.

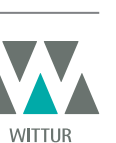

### 12 UPGRADE FROM F28/F29 AND LMDC 2010/2011/DIGIDOOR

Short instruction replacement F28/F29 and LMDC 2010/2011/DIGIDOOR

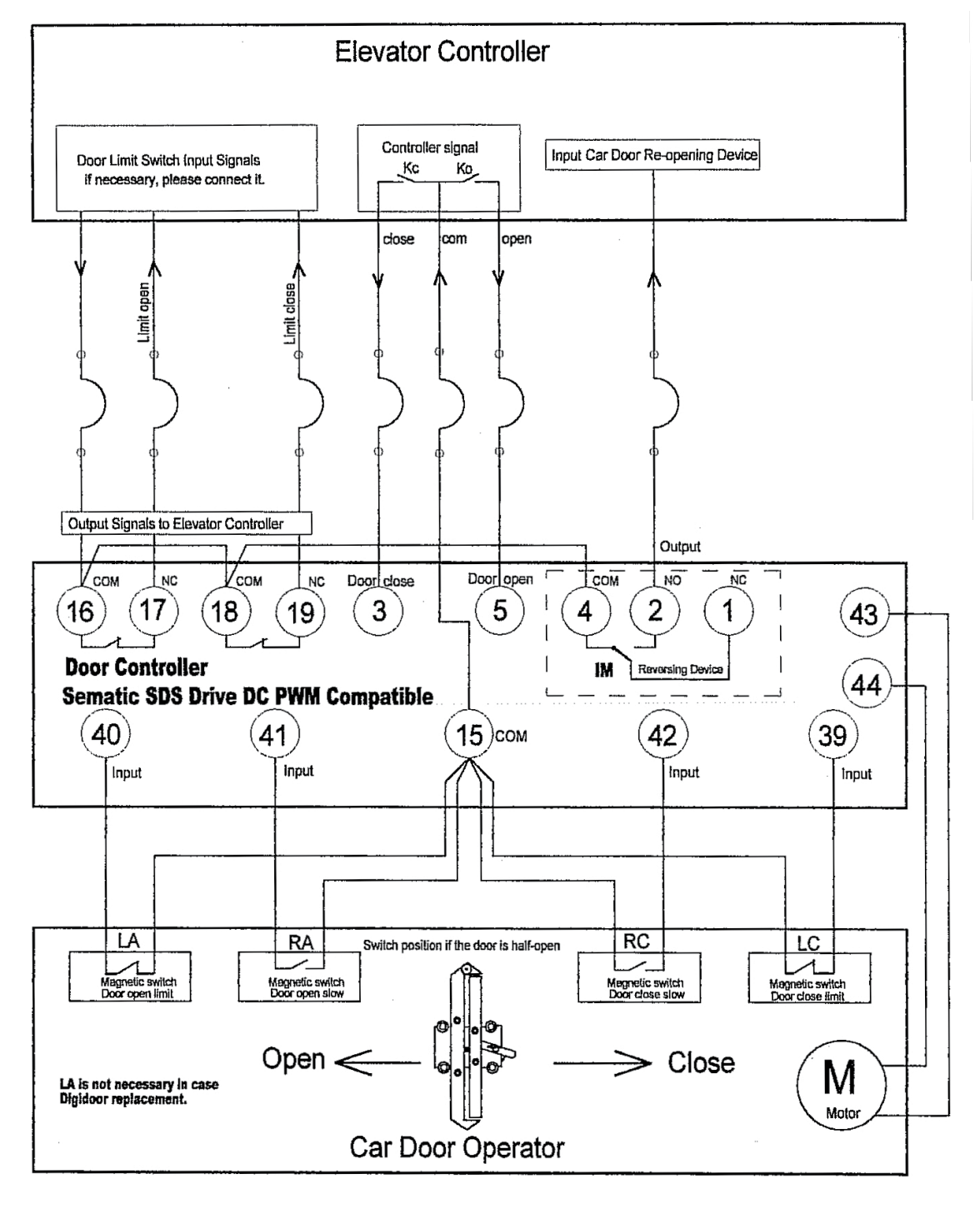

| 01 | F28 | 03 | Digidoor 1 Nm | 05 | LMDC 2010 |
|----|-----|----|---------------|----|-----------|
| 02 | F29 | 04 | Digidoor 2 Nm | 06 | LMDC 2011 |

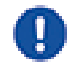

Select the correct Emulation type at P22

→ Learn trip is not necessary. Please read carefully the manual!

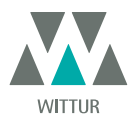

### 13 UPGRADE FROM F28/F29 CONTROLLER

- Eliminate the transformer 220/24 V with all its cables because the new SDS is fitted with an in-built switching transformer
- Disconnect the wires from the old connectors and wire them again according to the correspondence given in the underneath table.
- Connect the 220 Vac input to the SDS controller by means of the feeding cable supplied code no. E066AAWX-A
  Select option EMULATION F28 or EMULATION F29 from the Menu General Option (see chapter 8.10) or programm parameter 22
- using the keys on the frontal panel (01 o 02, see also **"5.3 Programming Mode "PROG"" a pag. 17**).
- Check the correct functioning

| F28-29C TERMINALS | FUNCTION                                       | SEMATIC SDS Rel. 3<br>DC COMPATIBILE |
|-------------------|------------------------------------------------|--------------------------------------|
| 1                 | IM reversing system N/C signal                 | 1                                    |
| 2                 | IM reversing system N/O signal                 | 2                                    |
| 4                 | IM reversing system COM signal                 | 4                                    |
| 3                 | Kc closing control                             | 3                                    |
| 5                 | Ka opening control                             | 5                                    |
| 15                | 24 Vdc COM                                     | 15                                   |
| 6                 | Ra and Rc opening and closing slow down<br>COM | 15                                   |
| 6                 | Ra and Rc opening and closing slow down<br>COM | 15                                   |
| 11                | Ra opening slow down Input signal              | 41                                   |
| 13                | Rc closing slow down Input signal              | 42                                   |
| 9                 | Motor power                                    | 43                                   |
| 10                | Motor power                                    | 44                                   |
| 7                 | 24 Vac power                                   | NOT CONNECTED                        |
| 8                 | 24 Vac power                                   | NOT CONNECTED                        |
| +                 | Auxiliary emergency power supply               | +                                    |
| -                 | Auxiliary emergency power supply               | -                                    |
| 20                | Buzzer                                         | 15                                   |
| 21                | Buzzer                                         | 21                                   |
| 22                |                                                | NOT CONNECTED                        |

| OPERATOR TERMINALS | FUNCTION                                                                | SEMATIC SDS Rel. 3<br>DC COMPATIBILE |
|--------------------|-------------------------------------------------------------------------|--------------------------------------|
| 16 OUT             | La Opening limit switch output contact<br>(to the main lift controller) | 16                                   |
| 17 OUT             | La Opening limit switch output contact<br>(to the main lift controller) | 17                                   |
| 18 OUT             | Lc Closing limit switch output contact<br>(to the main lift controller) | 18                                   |
| 19 OUT             | Lc Closing limit switch output contact<br>(to the main lift controller) | 19                                   |

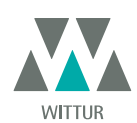

35

| MAGNETIC BISTABLE SWITCHES<br>FOR OPENING AND<br>CLOSING LIMITS | FUNCTION                                                         | SEMATIC SDS Rel. 3<br>DC COMPATIBILE |
|-----------------------------------------------------------------|------------------------------------------------------------------|--------------------------------------|
| 16 IN                                                           | La Opening limit switch input contact (from the magnetic switch) | 40                                   |
| 17 IN                                                           | La Opening limit switch COM (from the magnetic switch)           | 15                                   |
| 18 IN                                                           | Le Closing limit switch input contact (from the magnetic switch) | 39                                   |
| 19 IN                                                           | La Closing limit switch COM (from the magnetic switch)           | 15                                   |

#### Warning

If in the old drive (F28/F29 C) the magnetic switches **La**-Opening Limit and **Lc**-Closing Limit are directly connected to the main lift controller, disconnect and re-connect them at the new SDS Rel.3 DC COMPATIBILE controller 39 - 15 - 40 - 15 input terminals (as shown in the table). Connect SDS Rel. 3 DC COMPATIBILE La and Lc outputs to the main lidt controller, at terminals 16 - 17 - 18 - 19.

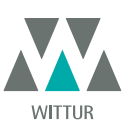

### 14 UPGRADE FROM F28/F29 CONTROLLER REL. 2.0 CONTROLLER

- Eliminate the transformer 220/24 V with all its cables because the new SDS is fitted with an in-built switching transformer
  Disconnect all the connectors on the controller to be substituted and connect them again to the new controller using the
- connectors-adatpers Code nr. B066AASX; this way no wiring operation is necessary and the substitution is quick and easy.
  If the connectors-adapters Code nr. B066AASX are not available: disconnect the wires from the old connectors and connect them again following the correspondence given in the underneath table
- Connect the 220 Vac input to the SDS controller by means of the feeding cable supplied code no. E066AAWX-A
- Select option EMULATION F28 or EMULATION F29 from the Menu General Option (see chapter 8.10) or programm parameter 22 using the keys on the frontal panel (01 o 02, see also **"5.3 Programming Mode "PROG"" a pag. 17**).
- Check the correct functioning

| F28-29 Rel. 2.0 TERMINALS | FUNCTION                                                             | SEMATIC SDS Rel. 3<br>DC COMPATIBILE |
|---------------------------|----------------------------------------------------------------------|--------------------------------------|
| 1                         | IM reversing system N/C signal                                       | 1                                    |
| 2                         | IM reversing system N/O signal                                       | 2                                    |
| 4                         | IM reversing system COM signal                                       | 4                                    |
| 3                         | Closing control Kc                                                   | 3                                    |
| 5                         | Opening control Ka                                                   | 5                                    |
| 15                        | COM 24 Vdc                                                           | 15                                   |
| 16 OUT                    | Opening limit switch output contact La (to the main lift controller) | 16                                   |
| 17 OUT                    | Opening limit switch output contact La (to the main lift controller) | 17                                   |
| 18 OUT                    | Closing limit switch output contact Lc (to the main lift controller) | 18                                   |
| 19 OUT                    | Closing limit switch output contact Lc (to the main lift controller) | 19                                   |
| 6                         | Opening and closing slow down Ra and Rc COM                          | 15                                   |
| 6                         | Opening and closing slow down Ra and Rc COM                          | 15                                   |
| 11                        | Opening slow down Ra Input signal                                    | 41                                   |
| 13                        | Closing slow down Rc Input signal                                    | 42                                   |
| 16 IN                     | Opening limit switch contact La (from the magnetic switch)           | 40                                   |
| 17 IN                     | Opening limit switch contact La (from the magnetic switch)           | 15                                   |
| 18 IN                     | Closing limit switch contact Lc (from the magnetic switch)           | 39                                   |
| 19 IN                     | Closing limit switch contact Lc (from the magnetic switch)           | 15                                   |
| 9                         | Motor power                                                          | 43                                   |
| 10                        | Motor power                                                          | 44                                   |
| 7                         | 24 Vac power                                                         | NOT CONNECTED                        |
| 8                         | 24 Vac power                                                         | NOT CONNECTED                        |
| +                         | Auxiliary emergency power supply                                     | +                                    |
| -                         | Auxiliary emergency power supply                                     | -                                    |
| 20                        | Buzzer                                                               | 15                                   |
| 21                        | Buzzer                                                               | 21                                   |
| 22                        | Forced closing (nudging) input contact                               | 22                                   |

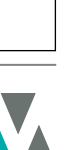

WITTUR

www.wittur.com Changes can be made without notice

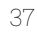

### 15 UPGRADE FROM LMDC 2010/11 CONTROLLER

- Eliminate the transformer 220/24 V with all its cables because the new SDS is fitted with an in-built switching transformer
  Disconnect all the connectors on the controller to be substituted and connect them again to the new controller using the
- connectors-adatpers Code nr. B066AATX; this way no wiring operation is necessary and the substitution is quick and easy.
  If the connectors-adapters Code nr. B066AATX are not available: disconnect the wires from the old connectors and connect them again following the correspondence given in the underneath table
- Connect the 220 Vac input to the SDS controller by means of the feeding cable supplied code no. E066AAWX-A
- Select option EMULATION LM-DC 2010 or EMULATION LM-DC 2011 from the Menu General Option (see "8.10 Emulation Type" a pag. 28) or programm parameter 22 using the keys on the frontal panel (05 o 06, see also "5.3 Programming Mode "PROG"" a pag. 17).
- Check the correct functioning

| LM-DC 2010/11 TERMINALS | FUNCTION                                                         | SEMATIC SDS Rel. 3<br>DC COMPATIBILE |
|-------------------------|------------------------------------------------------------------|--------------------------------------|
| LS1                     | Photocell or similar devices 24 Vdc COM                          | 15                                   |
| LS2                     | Photocell or similar devices control input                       | 23                                   |
| 3                       | Kc closing control                                               | 3                                    |
| 5                       | Ka opening control                                               | 5                                    |
| 15                      | COM 24 Vdc                                                       | 15                                   |
| 6                       | Ra and Rc opening and closing slow down COM                      | 15                                   |
| 6                       | Ra and Rc opening and closing slow down COM                      | 15                                   |
| 11                      | Ra opening slow down Input signal                                | 41                                   |
| 13                      | Ra and Rc opening and closing slow down COM                      | 42                                   |
| 16                      | La Opening limit switch input contact (from the magnetic switch) | 40                                   |
| 17                      | La Opening limit switch COM (from the magnetic switch)           | 15                                   |
| 18                      | Lc Closing limit switch input contact (from the magnetic switch) | 39                                   |
| 19                      | Lc Closing limit switch COM (from the magnetic switch)           | 15                                   |
| +B                      | Auxiliary emergency power supply                                 | +                                    |
| -B                      | Auxiliary emergency power supply                                 | -                                    |
| 9                       | Motor power                                                      | 43                                   |
| 10                      | Motor power                                                      | 44                                   |

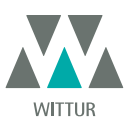

### 16 UPGRADE FROM DIGIDOOR CONTROLLER

Eliminate the transformer 220/24 V with all its cables because the new SDS is fitted with an in-built switching transformer
 Disconnect all the connectors to be substituted on the controller and connect them again to the new controller using the

*Connectors and the connectors to be substituted on the controller and connectorient again to the new controller using the connectors-adatpers Code nr. B066AAPX; this way no wiring operation is necessary and the substitution is quick and easy.* **IMPORTANT**: Please check the signal logic and the voltage range of the in-coming signals from the control board. In case all the parameters do not correspond to the range and logics given in chapter 4, it is possible to instal the Sematic interface kit code no. B066AAPX and follow the instructions enclosed to it and in chapter 7.

• Connect the 220 Vac input to the SDS controller by means of the feeding cable supplied code no. E066AAWX-A

 Select option EMULATION DIGIDOOR 1Nm or EMULATION DIGIDOOR 2Nm from the Menu General Option (see "8.10 Emulation Type" a pag. 28) or programm parameter 22 using the keys on the frontal panel (03 o 04, see also "5.3 Programming Mode "PROG"" a pag. 17).

Check the correct functioning

| TERMINALS | FUNCTION                                                             | SEMATIC SDS Rel. 3<br>DC COMPATIBILE |
|-----------|----------------------------------------------------------------------|--------------------------------------|
| 1         | IM reversing system N/C signal                                       | 1                                    |
| 2         | IM reversing system N/O signal                                       | 2                                    |
| 3         | Closing control Kc                                                   | 3                                    |
| 4         | IM reversing system COM signal                                       | 4                                    |
| 5         | Ka opening control                                                   | 5                                    |
| 6         | COM 24 Vdc                                                           | 15                                   |
| 7         | 24 Vac power                                                         | NOT CONNECTED                        |
| 8         | 24 Vac power                                                         | NOT CONNECTED                        |
| 9         | Motor power                                                          | 43                                   |
| 10        | Motor power                                                          | 44                                   |
| 11        | Ra opening slow down Input signal                                    | 41                                   |
| 12        |                                                                      | NOT CONNECTED                        |
| 13        | Rc closing slow down Input signal                                    | 42                                   |
| 14        |                                                                      | NOT CONNECTED                        |
| 15        | COM 24 Vdc                                                           | 15                                   |
| 20        | Forced closing (nudging) Input control                               | 22                                   |
| 21        |                                                                      | 15                                   |
| 22        |                                                                      |                                      |
| 23        |                                                                      |                                      |
| 24        | Lc Closing limit switch input contact (from the magnetic switch)     | 39                                   |
| 25        | La Opening limit switch output contact (to the main lift controller) | 16                                   |
| 26        | La Opening limit switch output contact (to the main lift controller) | 17                                   |
| 27        | Lc Closing limit switch output contact (to the main lift controller) | 18                                   |
| 28        | Lc Closing limit switch output contact (to the main lift controller) | 19                                   |

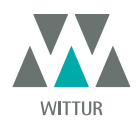

<sup>•</sup> If the connectors-adapters Code nr. B066AAPX are not available: disconnect the wires from the old connectors and connect them again following the correspondence given in the underneath table

### 17 DOOR OPERATOR MAINTENANCE

At least once a year complete the following checks:

- Clean the doors (tracks, bottom tracks, belts etc.) from dust or debris as this maintains the door good mechanical operation
- Check the electric connections and their fitting to the connectors
- Check that the door operator toothed belt is tight enough and in good working condition
- Check and clean the cable connections of the motor and of the motor Encoder

### 18 SPARE PARTS

It is possible to order all the Sematic Drive System® spare parts using the spare parts catalogue, by specifying the required quantity and the code of the ordered piece.

The spare parts manual is extremely important to avoid misunderstandings and to ensure a rapid supply of the correct spare parts. The spare parts catalogue, with photographs and details will make the Sematic doors spare parts purchase easy and quick.

OUR COMPONENTS ARE INTENDED FOR ELEVATOR USE ONLY

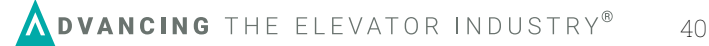

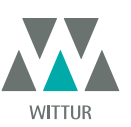

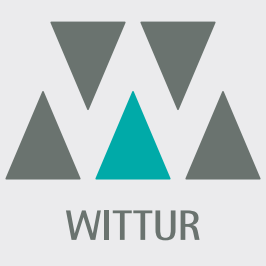

### **YOUR GLOBAL PARTNER** FOR COMPONENTS, MODULES AND SYSTEMS IN THE ELEVATOR INDUSTRY

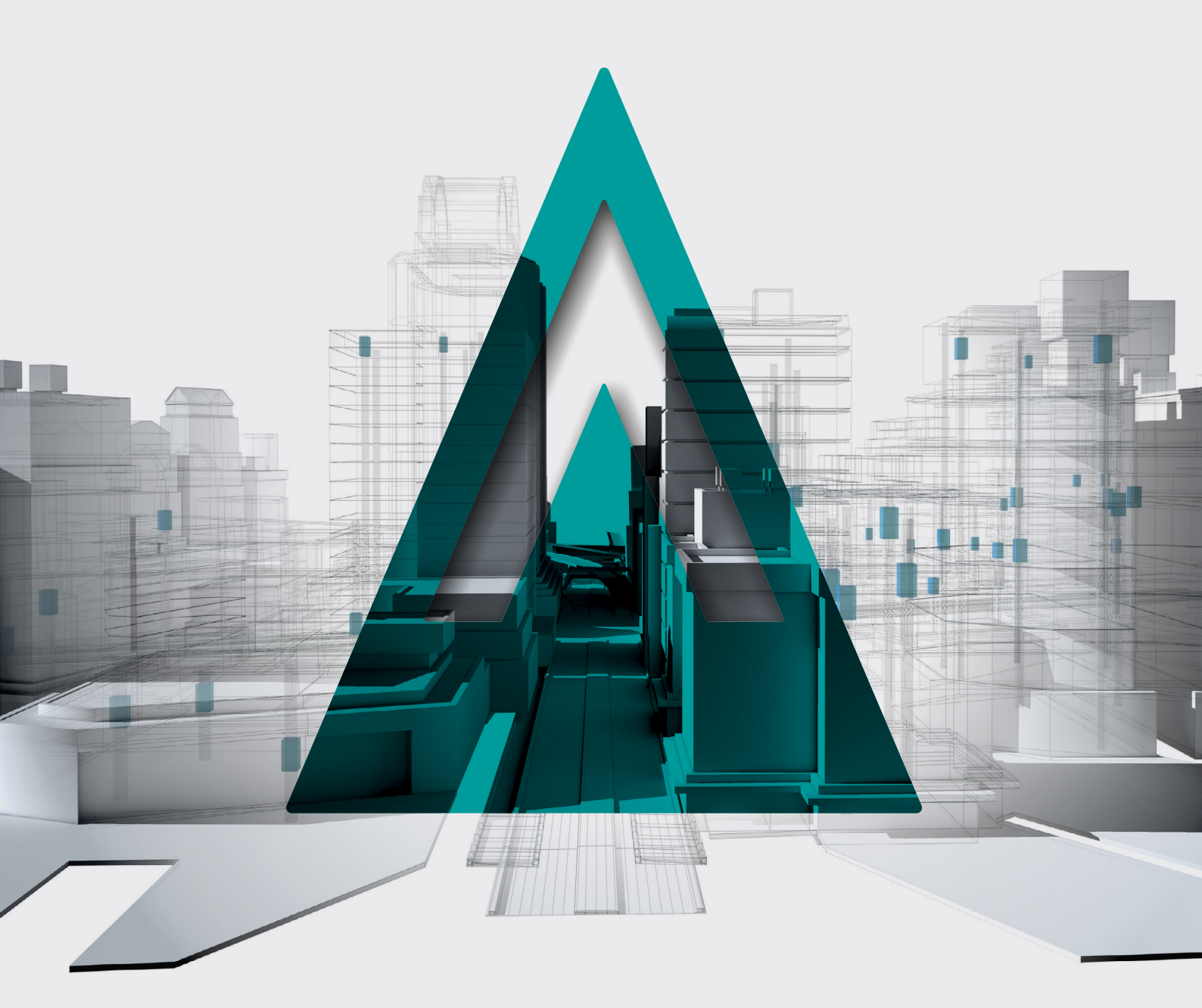

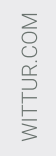

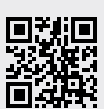

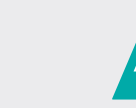

**DVANCING** THE ELEVATOR INDUSTRY<sup>®</sup>